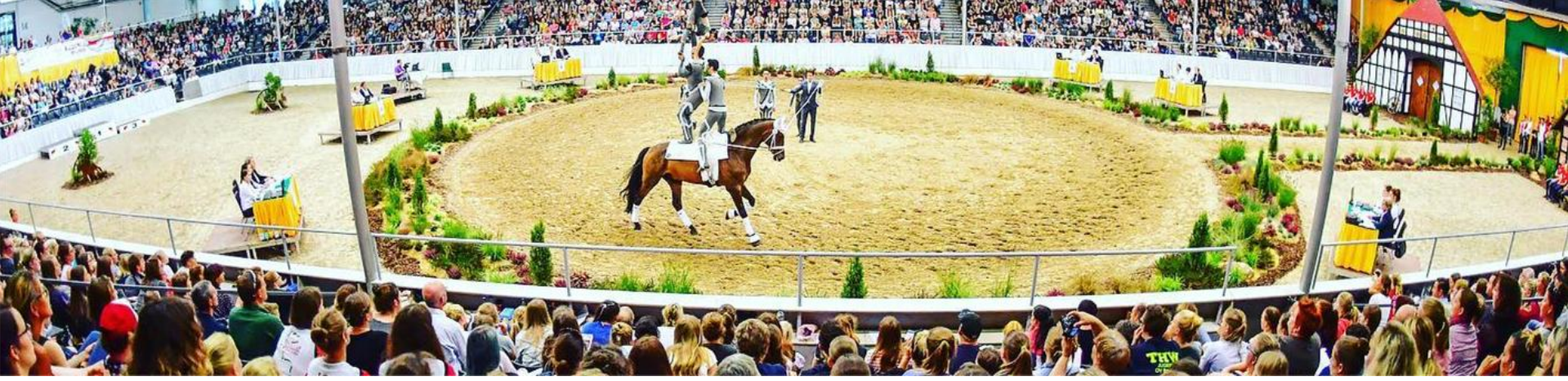

FOTO: IMPRESSIONS - DANIEL KAISER

# VORIS Turniere mit VAULTING.EVENTS

#### 2025 Version

- Turnierplanung
- automatische Zeiteinteilung aus Voris
- Live Starterlisten
- Live Ergebnislisten
- Präsentation von Sponsoren und Förderern

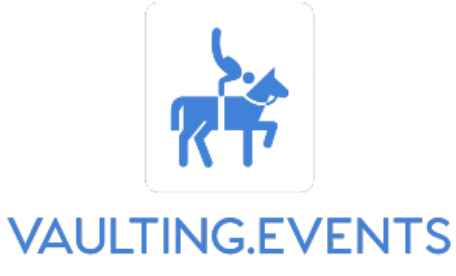

HORSESHOW TECHNOLOGY

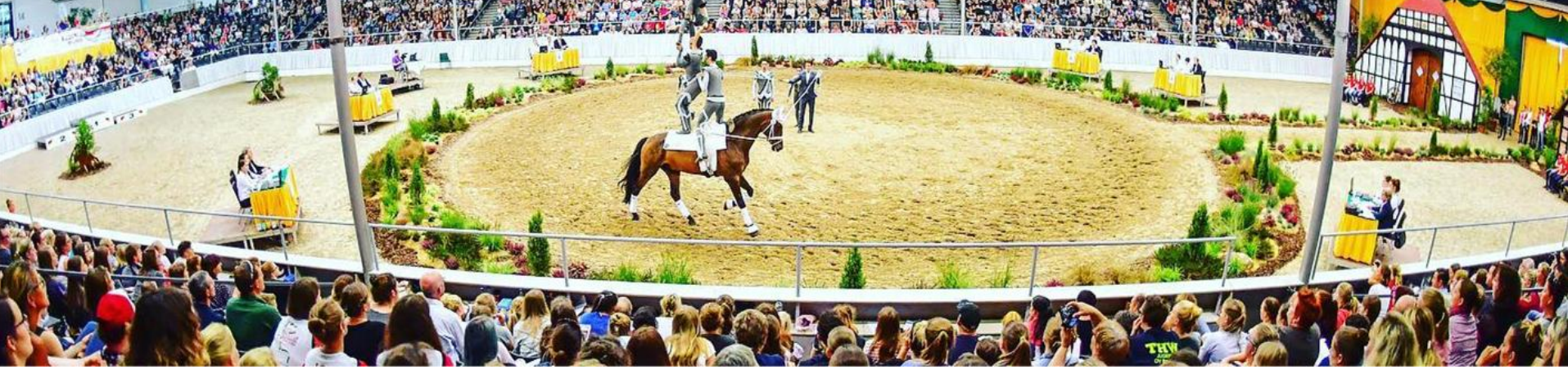

FOTO: IMPRESSIONS - DANIEL KAISER

# **STEP BY STEP ANLEITUNG**

(Stand: 16.02.2025)

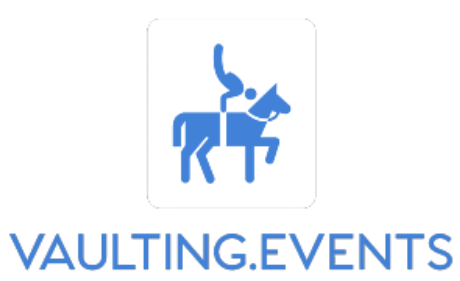

HORSESHOW TECHNOLOGY

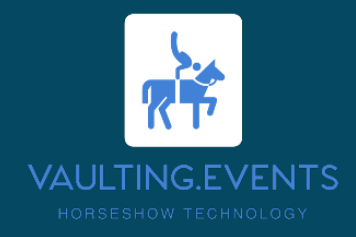

#### Step 1: GET READY

Vorbereitungen bevor die Ausschreibung zur Genehmigung geschickt wird!

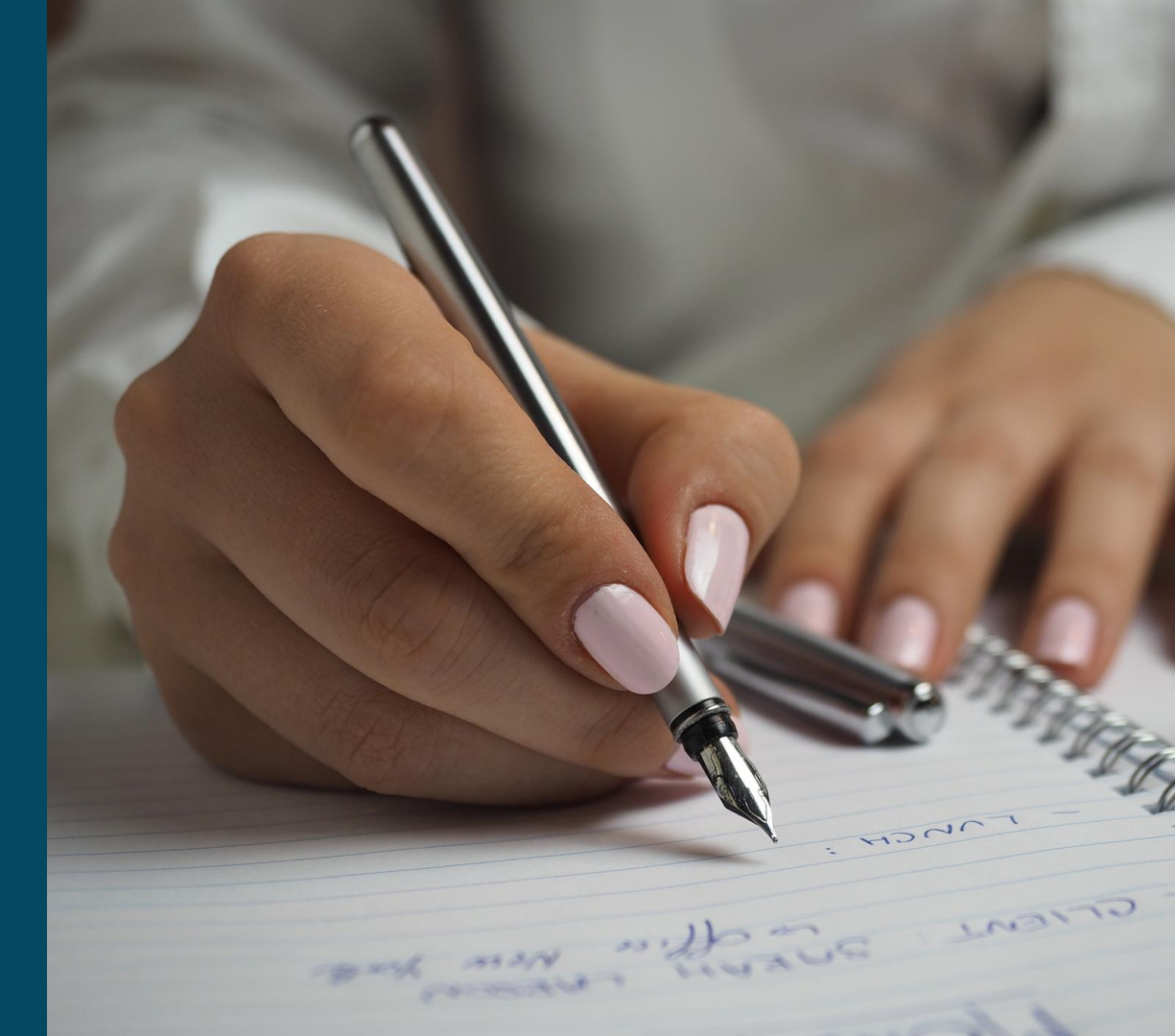

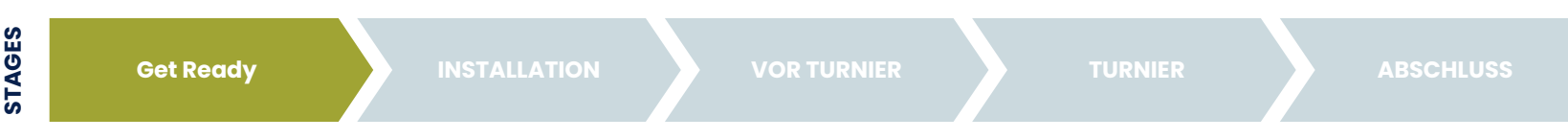

#### Vor dem Absenden der Ausschreibung zur Genehmigung:

- Fall du noch keinen vaulting.events Account hast melde dich an
- Accounts werden von uns manuell freigegeben das kann bis zu 48 Stunden dauern (bedenke das bitte bei der Zeitplanung)
- Falls wir noch nie Kontakt hatten, hilft eine eMail an support@vaulting.events mit einer Begründung wofür du einen Account möchtest.

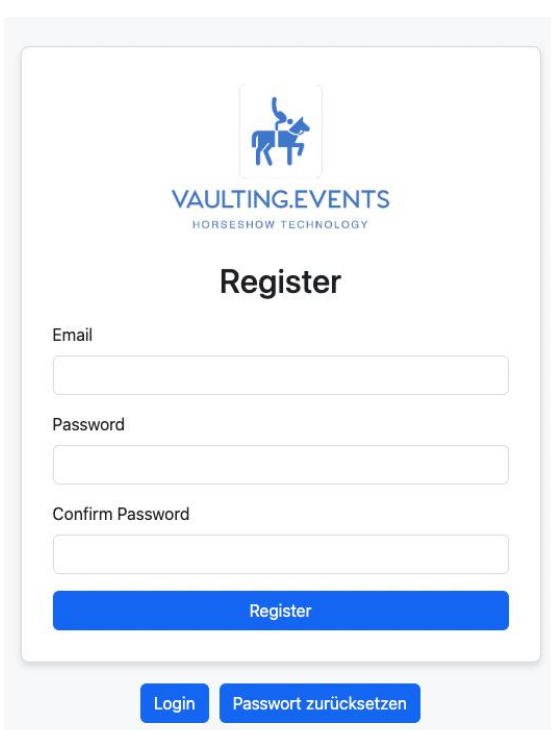

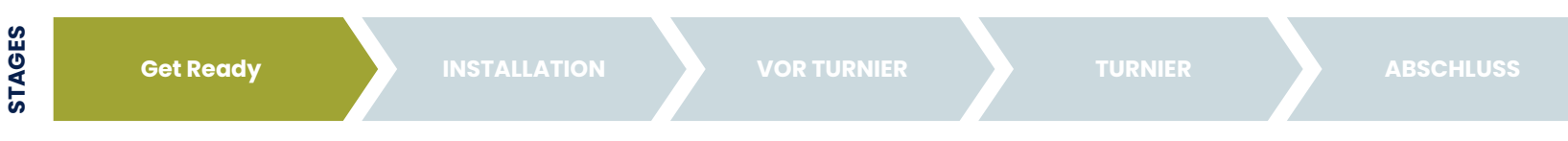

#### Vor dem Absenden der Ausschreibung zur Genehmigung:

- logge dich mit deinen Zugangsdaten online ein
- (falls dir das Passwort entfallen ist kannst du die Passwort zurücksetzten Funktion benutzen)

|           | VAULTING.EVENTS      |
|-----------|----------------------|
|           | HORSESHOW TECHNOLOGY |
|           | Login                |
|           |                      |
| Email Add | resse                |
|           |                      |
| Password  |                      |
|           |                      |
|           |                      |
|           | Login                |

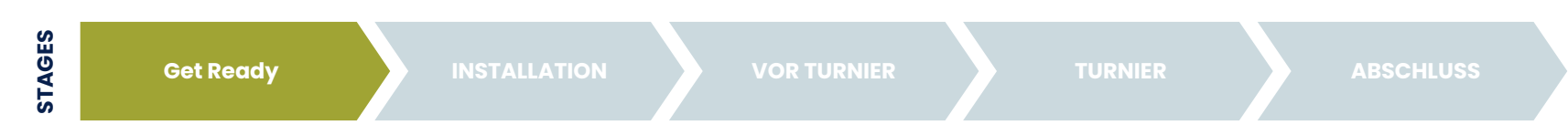

#### Vor dem Absenden der Ausschreibung zur Genehmigung:

Falls es deine erste Anmeldung ist, fülle das Profil • so weit wie möglich aus.

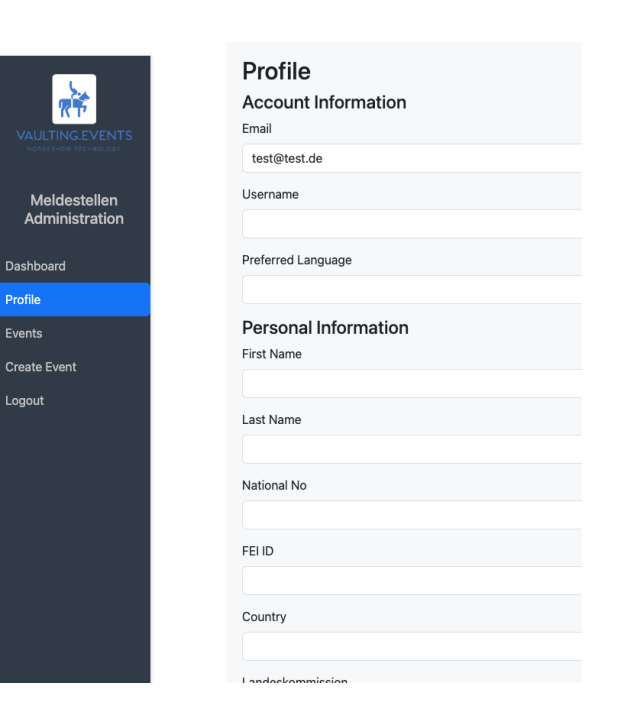

Profile

Events

Logout

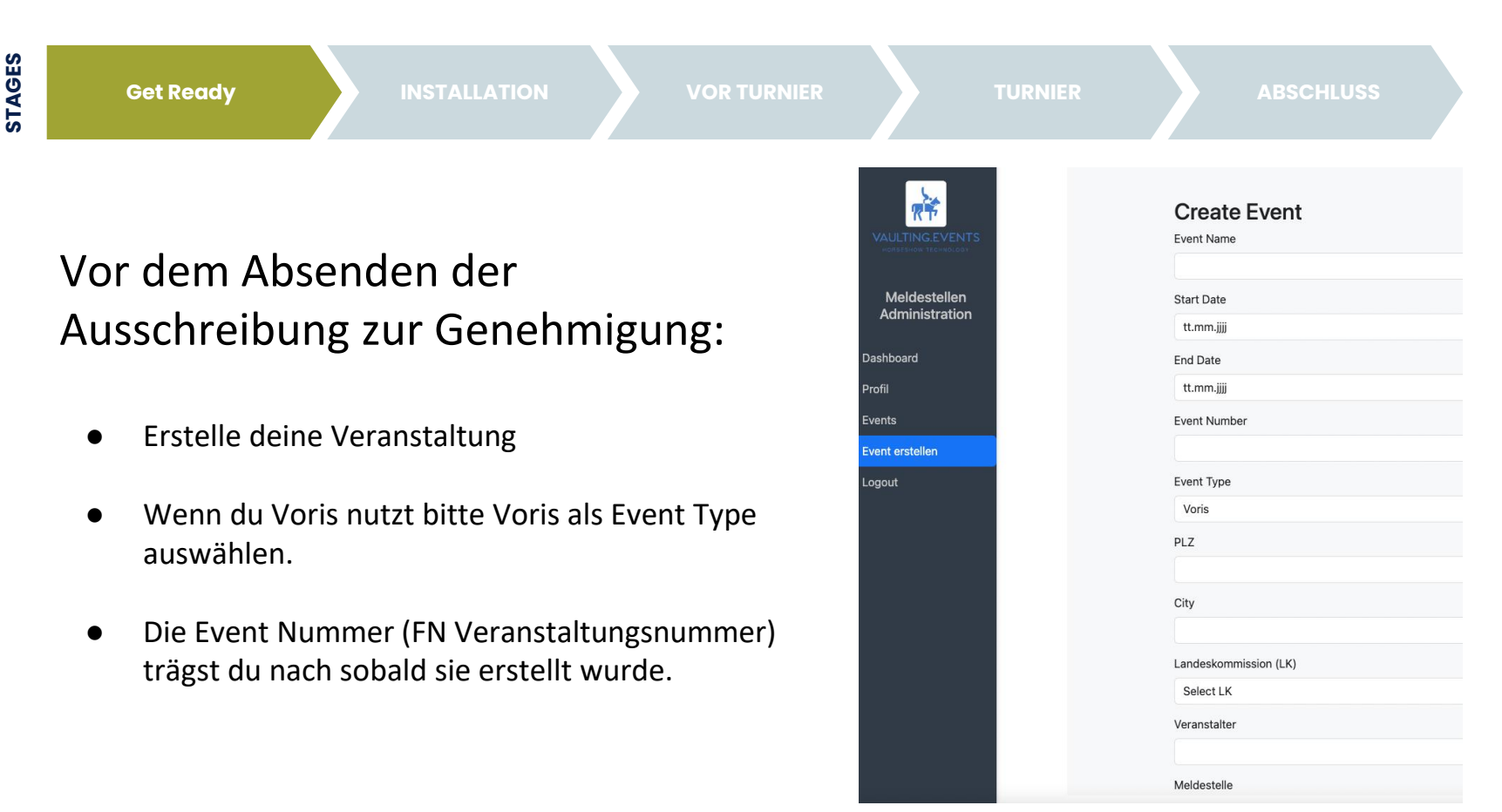

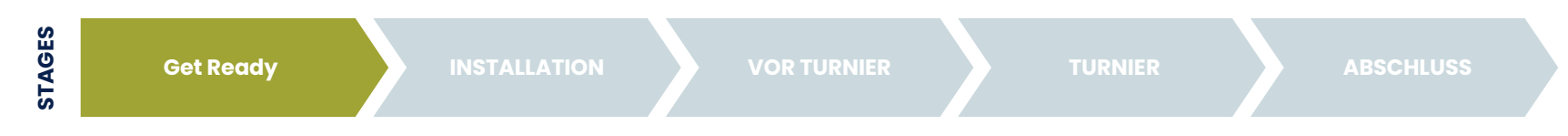

#### Vor dem Absenden der Ausschreibung zur Genehmigung:

- Bei Veranstalter trägst du den Namen des ausrichtenden Vereins ein
- Falls du einen externen Meldestellen Anbieter nutzt / bist trägst du den Namen bei Meldestelle ein.
- Die Navi Hinweis / Anschrift wird später deine Anschrift für die Zeiteinteilung.

| Meldestelle  |  |  |
|--------------|--|--|
|              |  |  |
| Full Address |  |  |
|              |  |  |
|              |  |  |

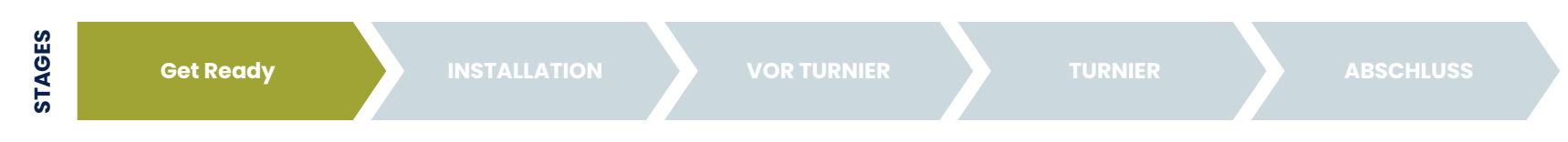

Melc

Dashl

Profil Event

Event

Logou

#### Vor dem Absenden der Ausschreibung zur Genehmigung:

- Fertig du solltest jetzt dein Event unter Events sehen.
- Siehst du weiterhin dein Event nicht liegt vermutlich ein "Zugriffsrechte" Problem vor. Schreib uns eine Mail an support @vaulting.events

|                 | Events      |               |                   |                |                |              |                    |         |
|-----------------|-------------|---------------|-------------------|----------------|----------------|--------------|--------------------|---------|
|                 | Event<br>ID | Event<br>Name | FN<br>Ver.<br>Nr. | Start<br>Date  | End<br>Date    | City         | Organizer          | Actions |
| ellen<br>ration | 89          | test<br>event | 0                 | 2025-<br>01-06 | 2025-<br>01-09 | Test<br>City | Mein<br>Reitverein | Edit    |
|                 |             |               |                   |                |                |              |                    |         |
|                 |             |               |                   |                |                |              |                    |         |
| en              |             |               |                   |                |                |              |                    |         |
|                 |             |               |                   |                |                |              |                    |         |

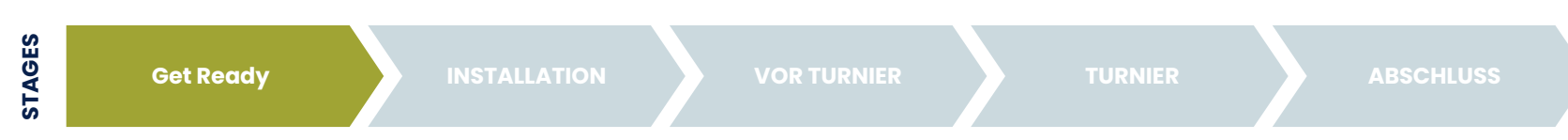

RÌ

Meldeste Administr

Dashboard

Profil

Events Event ersteller

Logout

#### Vor dem Absenden der Ausschreibung zur Genehmigung:

- Klickst du jetzt auf "Edit" erscheint oberhalb des Menüs der permanente Link zu deiner Veranstaltung
- Dieser Link wird sich nicht mehr verändern.
- Kopiere den gesamten Link in die Ausschreibung und informiere Teilnehmer dass die Zeiteinteilung, Ergebnisse und weitere Informationen hierzu finden sein werden.

| s | Veransta<br>Zur öffentlich | litung k | altung   | t <b>en</b><br>: https://vaulting.events |
|---|----------------------------|----------|----------|------------------------------------------|
|   | Allgemein                  | Design   | Zeitplan | User Management                          |
|   | Event Name                 |          |          |                                          |
|   | test event                 |          |          |                                          |
|   | Start Date                 |          |          |                                          |
|   | 06.01.2025                 |          |          |                                          |
|   | End Date                   |          |          |                                          |
|   | 09.01.2025                 |          |          |                                          |
|   | FN Ver. Nr.                |          |          |                                          |
|   | 0                          |          |          |                                          |
|   | Event Type                 |          |          |                                          |
|   | Voris                      |          |          |                                          |

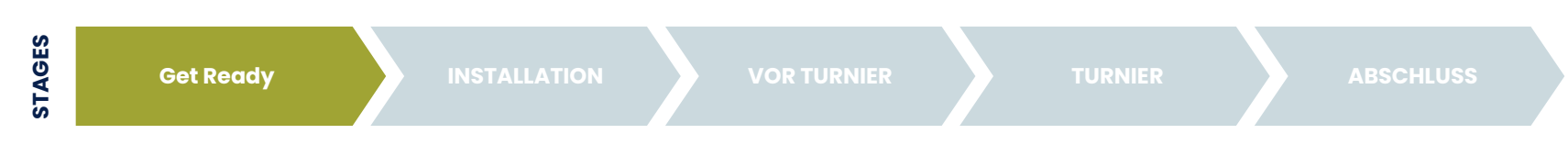

Perfekt du hast die 1. Phase vor der Ausschreibung erfolgreich abgeschlossen!

Verschicke deine Ausschreibung zur Genehmigung. Sobald wir uns dem Nennungsschluss nähern geht es weiter!

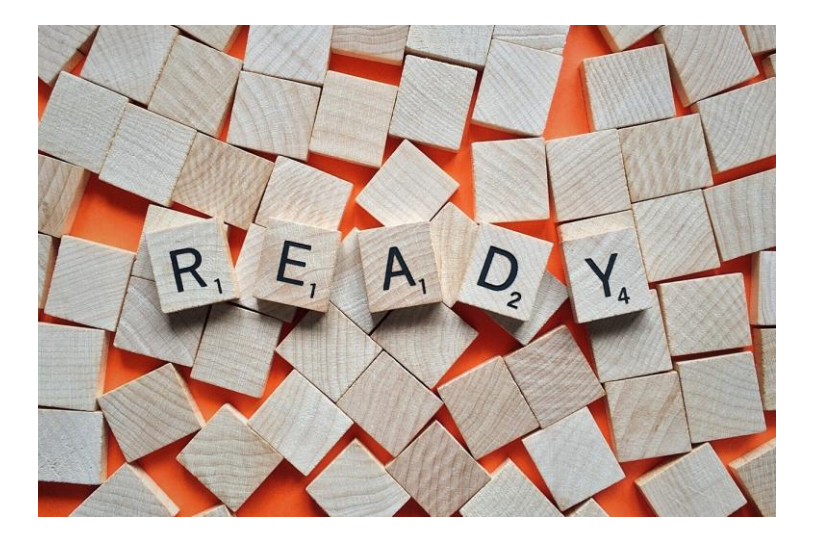

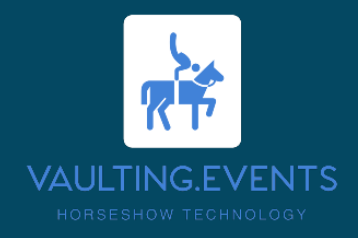

#### Step 2: INSTALLATION

Installation der Software und Verbindungstest mit VORIS

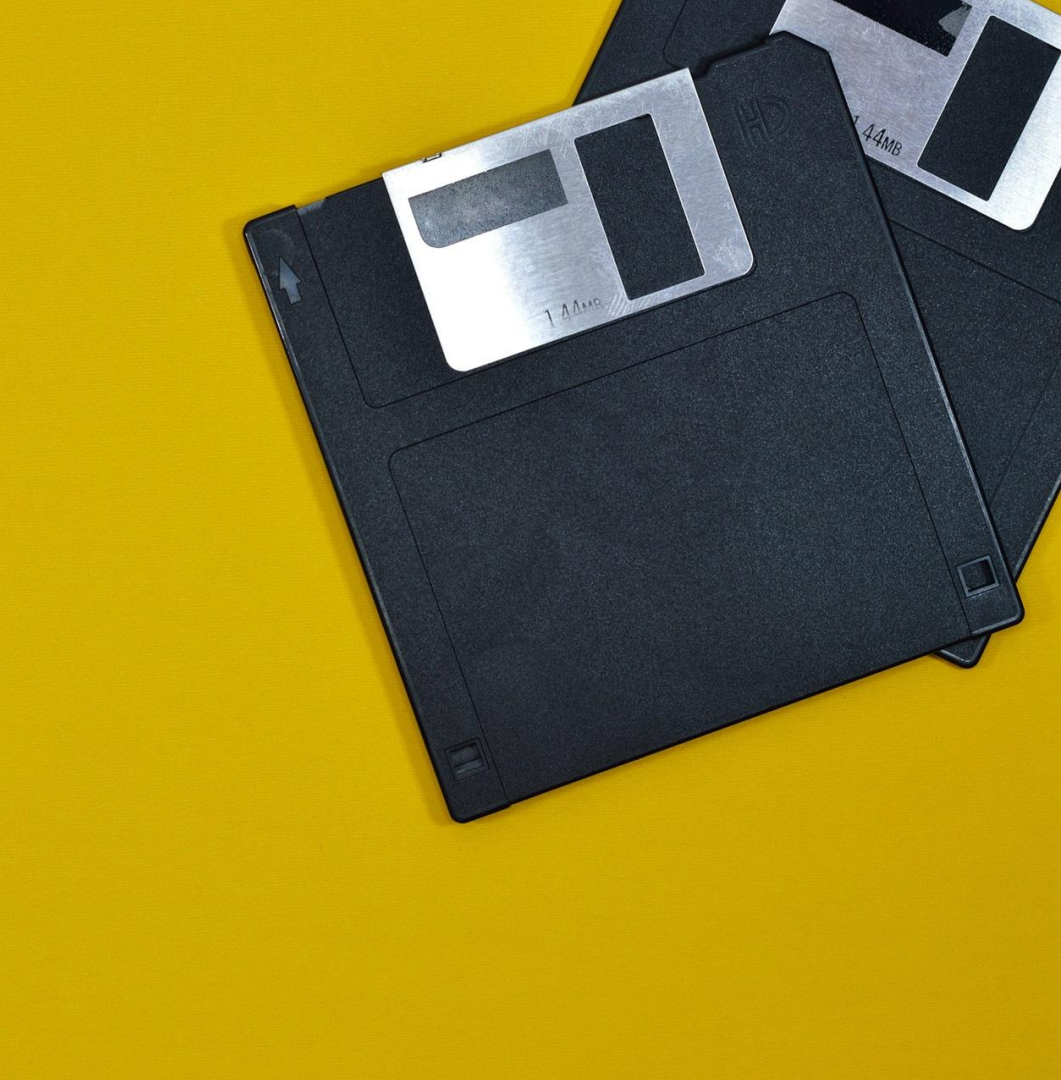

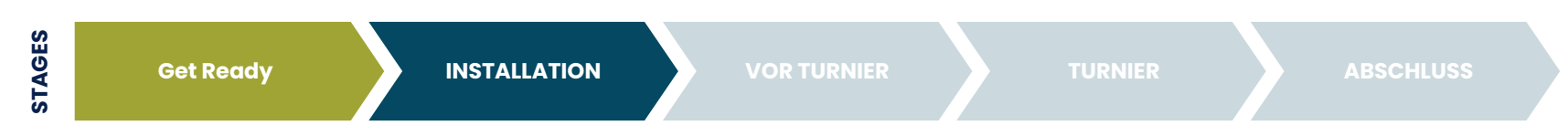

RF

Meldestel Administra

Dashboard Profil

Events

Logout

Event erstellen

#### FN Veranstaltungsnummer

- Logge dich erneut ein, wähle deine Veranstaltung aus (über Edit).
- Wichtig ist das hier deine FN Veranstaltungsnummer eingetragen ist. Falls das noch nicht der Fall ist jetzt nachtragen und speichern.
- Die Nummer muss mit der Veranstaltungsnummer in Voris übereinstimmen.

|       | offentlicher | n Veransta | ltung Link: | https://vaulting.events |
|-------|--------------|------------|-------------|-------------------------|
| All   | gemein       | Design     | Zeitplan    | User Management         |
| Event | Name         |            |             |                         |
| test  | event        |            |             |                         |
| Start | Date         |            |             |                         |
| 06.   | 01.2025      |            |             |                         |
| End [ | Date         |            |             |                         |
| 09.   | 01.2025      |            |             |                         |
| FN Ve | er. Nr.      |            |             |                         |
| 0     |              |            |             |                         |
| Event | Туре         |            |             |                         |
|       |              |            |             |                         |

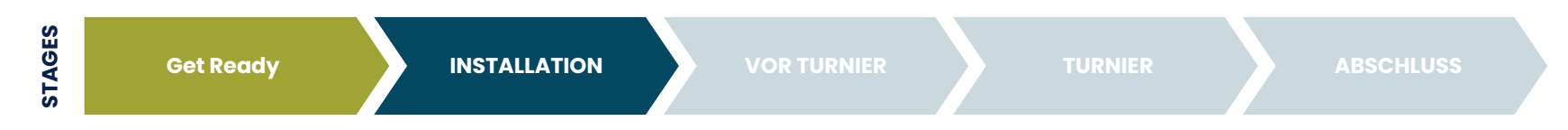

#### Voris Export Software

- Wähle "Voris Export Tool" in der Navi Leiste aus
- Lade die aktuellste Version des Voris Export Tools herunter.
- Damit du sie am einfachsten wieder findest kopiere sie aus deinem Download Ordner in einen neuen Ordner oder auf den Desktop
- Das Tool MUSS auf dem gleichen Computer sein wie die Voris Einzelplatz oder Server Installation.

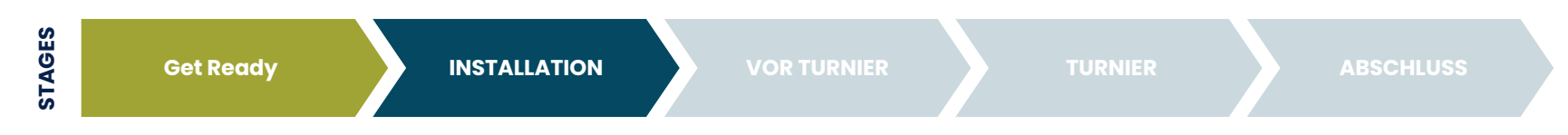

#### Voris Export Software

- WICHTIG: Voris zuerst starten.
- Nach dem öffnen fragt es dich nach deiner Voris Daten Datei.
- In der Standard Voris Installation findest du diese unter c: -> VORIS\_Data
- Wähle die VORIS.FDB aus (nicht die Backup Files)

| Select your VORIS file                                                                          |                            |     |                       | ×        |
|-------------------------------------------------------------------------------------------------|----------------------------|-----|-----------------------|----------|
| $\leftrightarrow$ $\rightarrow$ $\checkmark$ $\uparrow$ $\stackrel{\bullet}{=}$ $<$ Lokaler Dat | enträger (C:) > VORIS_Data | ~ C | VORIS_Data durchsuche | en ,o    |
| Organisieren 👻 Neuer Ordner                                                                     |                            |     | ≣ •                   |          |
| > 📙 Lokaler Datenträger (C:)                                                                    | Name                       |     | Änderungsdatum        | Тур      |
|                                                                                                 | VORIS.FDB                  |     | 1/5/2025 5:24 PM      | FDB-Date |
|                                                                                                 | VORIS_Backup_1.FDB         |     | 9/26/2024 12:07 PM    | FDB-Date |
|                                                                                                 | VORIS_Backup_2.FDB         |     | 12/26/2024 11:55 AM   | FDB-Date |
|                                                                                                 | VORIS_Backup_3.FDB         |     | 9/26/2024 12:07 PM    | FDB-Date |
|                                                                                                 | VORIS_Backup_4.FDB         |     | 5/12/2024 8:31 AM     | FDB-Date |
|                                                                                                 | VORIS_Backup_5.FDB         |     | 8/27/2024 10:07 PM    | FDB-Date |
|                                                                                                 | VORIS_Backup_6.FDB         |     | 9/26/2024 10:48 AM    | FDB-Date |
|                                                                                                 |                            |     | 12/1/2024 2:14 DM     | EDD Date |

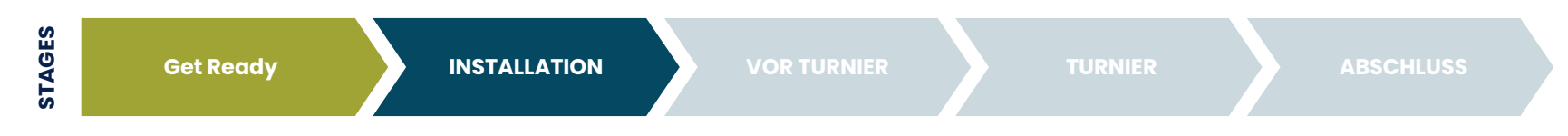

#### Voris Export Software

- Erscheint das Fenster und es kommt keine Fehlermeldung? Perfekt
- Die Event ID ist zur Kontrolle für dich. Hier sollte die gleiche ID wie die FN Veranstaltungsnummer online und in Voris angezeigt werden
- Jetzt geht's zunächst in VORIS weiter sobald der Nennungsschluss abgelaufen ist.

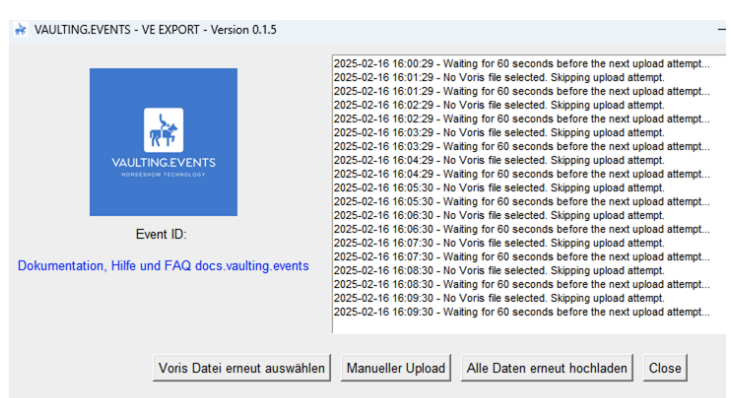

(c) All rights reserved 2024 - 2025 by vaulting.events Patrick Bussmann, www.vaulting.events

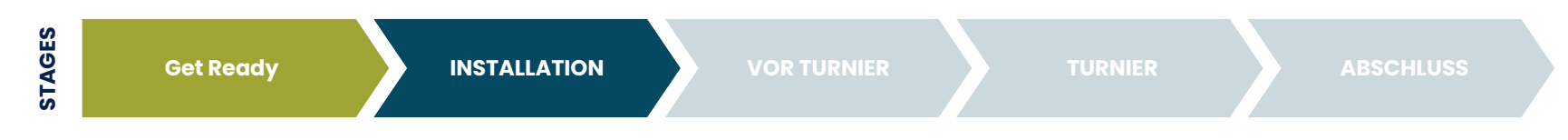

#### Voris Export Software

Die einzelnen Button:

- Voris Datei erneut auswählen: Wenn irgendwas falsch gelaufen ist erneut die .fdb Datei auswählen
- Manueller Upload: Überspringt das 60sec
   Wartefenster und lädt Veränderungen hoch
- Alle Daten erneut hochladen: Exportiert alle Daten der Veranstaltung erneut und lädt sie hoch

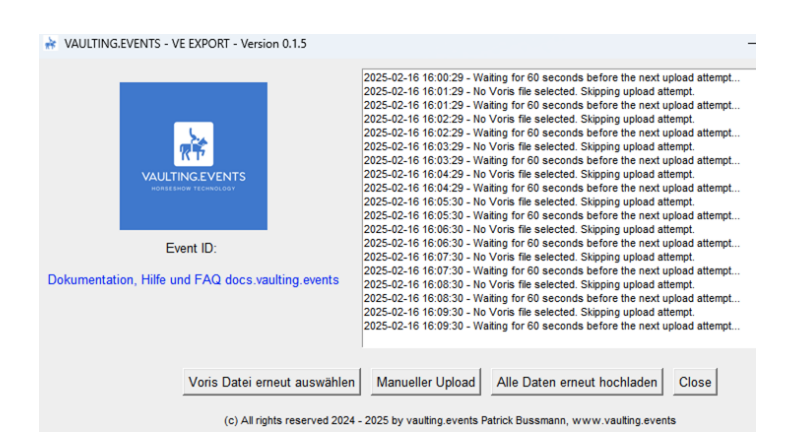

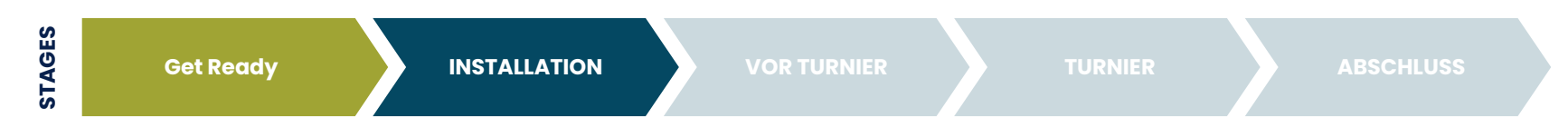

#### Voris Export Software

- Fehlermeldung: Es konnte keine Verbindung hergestellt werden ....
- Vermutlich hast du VORIS nicht zuerst gestartet. Schließe alle Fenster des Voris Export, stelle sicher das Voris auf diesem Computer gestartet ist und starte Voris Export erneut

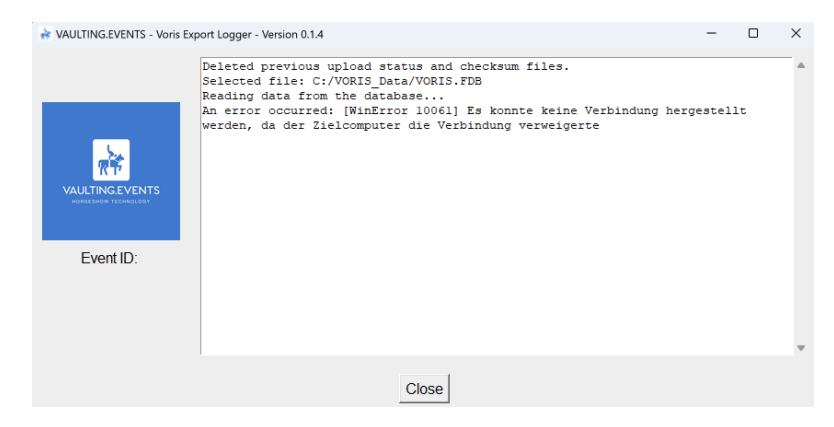

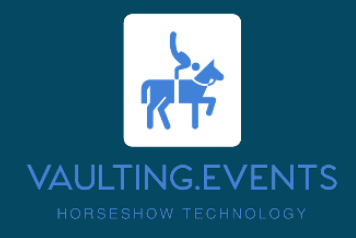

#### Step 3: VOR DEM TURNIER

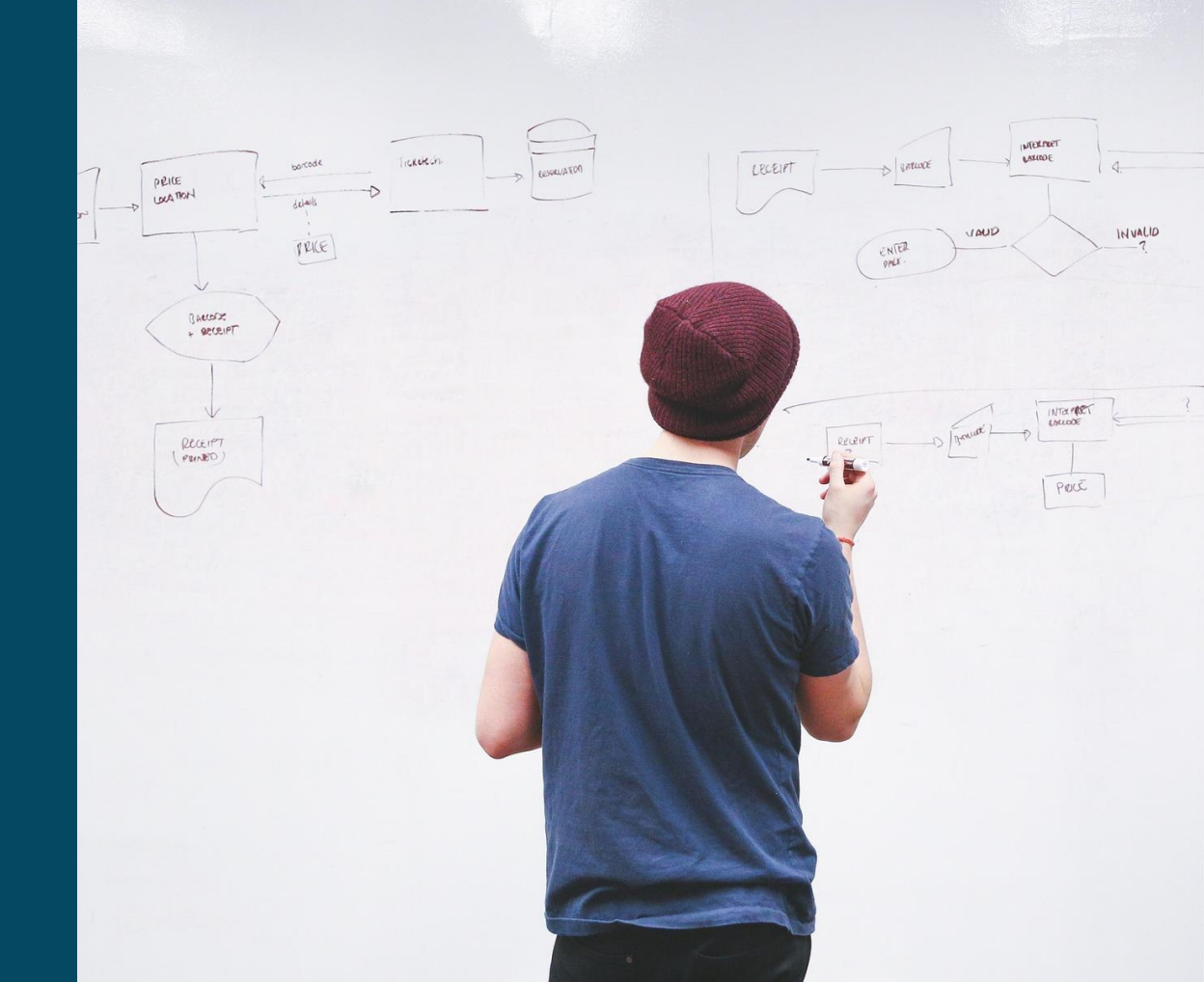

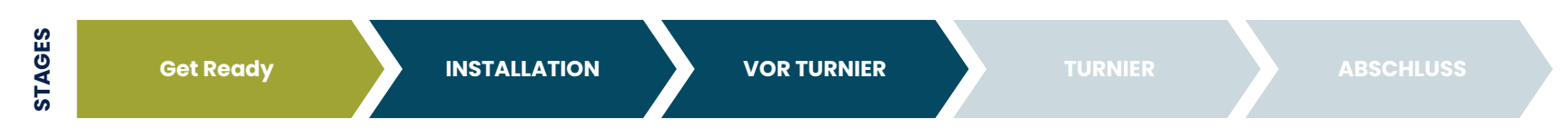

# Option: grobe Zeitplanung online stellen

- Für eine grobe Orientierung können manuelle Zeilen für den Zeitplan erstellt werden
- Das gleiche gilt f
  ür nicht Pr
  üfungszeilen wie Verfassungspr
  üfungen, Mittagspause oder Siegerehrung
- Die manuellen Zeilen können später deaktiviert werden wenn importierte Startfolgen vorliegen

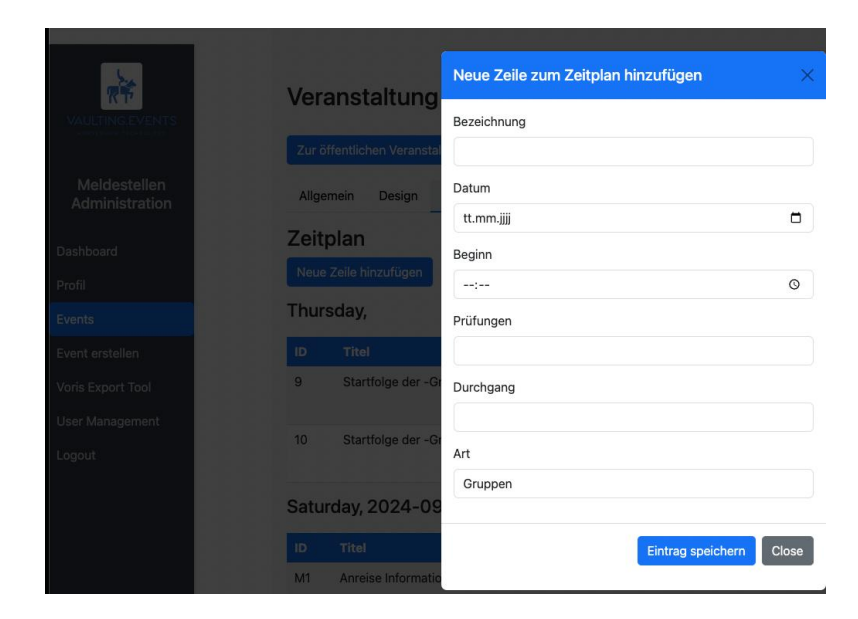

່ 20 ັ

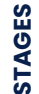

**Get Ready** 

INSTALLATION

**VOR TURNIER** 

21

#### Nennung online: VORIS Datei herunterladen

- Rechts unten Download Voris
- Datenschutzhinweis anklicken

| Turnierverwaltung                            | Suche nach Nennu | ngen für Verden (13 09 2024 - 15 09 2024)                 |                  |
|----------------------------------------------|------------------|-----------------------------------------------------------|------------------|
| <ul> <li>Vertreter verwalten</li> </ul>      | ouche nuch nenna | ngen far verden (15.55.2024 - 15.55.2024)                 |                  |
| Detailanzeige                                | Datum:           |                                                           |                  |
| Nennungen                                    |                  |                                                           |                  |
| Bezahlmodus                                  | Name:            |                                                           |                  |
| <ul> <li>Kontaktdaten</li> </ul>             | Stammverein:     |                                                           |                  |
| <ul> <li>Teilnehmerinformationen</li> </ul>  | Perahlmodus      | Alla                                                      |                  |
| <ul> <li>Leistungen bearbeiten</li> </ul>    | bezanniouus.     | ruie 🔻                                                    |                  |
| <ul> <li>Prüfungsstatistik</li> </ul>        | Status:          | Alle 🔻                                                    |                  |
| Turnierteilnehmerstatistik                   |                  |                                                           |                  |
| <ul> <li>Pferdestatistik</li> </ul>          | Nachnennungen:   | Nur Nachnennungen                                         |                  |
| <ul> <li>Leistungenstatistik</li> </ul>      | Gastreiter:      | Nur Gastreiter                                            |                  |
| <ul> <li>Buchungsstatistik</li> </ul>        | Jeden Status:    | Inkl. verfallene, stornierte/zurückgezogene und gelöschte |                  |
| <ul> <li>Zeitl. Buchungsübersicht</li> </ul> |                  |                                                           |                  |
|                                              |                  |                                                           | Suche abschicken |
|                                              |                  |                                                           |                  |
|                                              |                  |                                                           |                  |

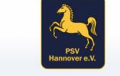

reitsport

#### Datenschutzhinweis

Die hier von der FN zur Verfügung gestellten personenbezogenen Daten (Name des Teilnehmers, Addresse, TeiNr.) dürfen nur insoweit an Dienstleister des Veranstalters (z.B. externe Meldestellen) weitergegeben werden, als dies für die Durchführung der Veranstaltung zwingend erforderlich ist und diese durch einen wirksamen Auftragsverarbeitungsvertrag zur Einhaltung geltenden Datenschutzrechts verpflichtet worden sind. Darüber hinaus dürfen die zur Verfügung gestellten personenbezogenen Daten nicht an Dritte weitergegeben werden. Dies gilt auch für eine Veröffentlichung im Internet. Aus diesem Grund ist es untersagt, personenbezogene Daten der Teilnehmer durch Einstellen von Starterlisten oder Pferdelisten, aus denen sich über den Namen des Teilnehmers hinaus weitere personenbezogene Daten ergeben könnten, in dem Internet zu veröffentlichen. Erlaubt ist deshalb auch nur die Veröffentlichung einer Ergebnisliste, aus der sich ausschließlich der Pferdename und der Name des Teilnehmers ergibt ohne weitere Zusätze. Sie, als autorisierter Empfänger der Nennungsdaten, sind, gem. Bundesdatenschutzgesetz, für die Einhaltung der o.a Bestimmungen verantwortlich.

Datenschutzhinweis: Ich habe diesen Datenschutzhinweis zur Kenntnis genommen

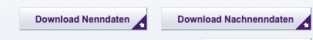

Download VORIS

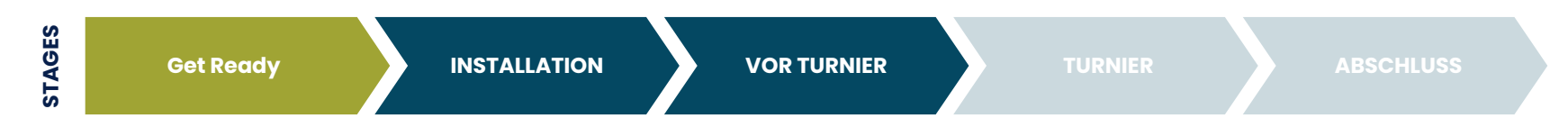

22

#### Neues Voris Turnier Erstellen

• Folge der VORIS Anleitung und den Hinweisen

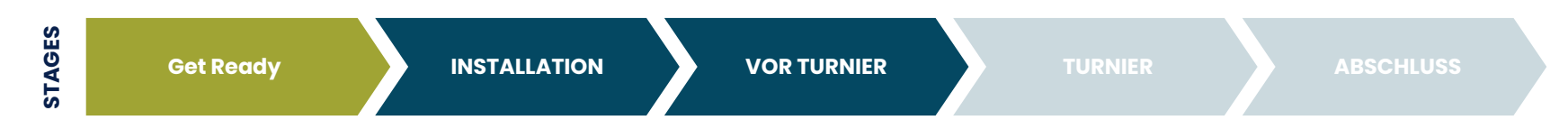

23

#### Neon Datei Importieren

• Folge der VORIS Anleitung und den Hinweisen

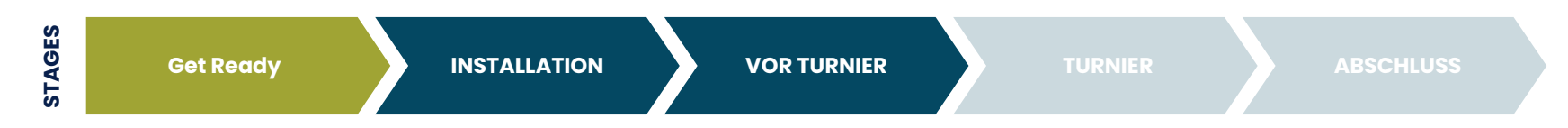

24

#### VORIS Anweisungen folgen

• Folge der VORIS Anleitung und den Hinweisen

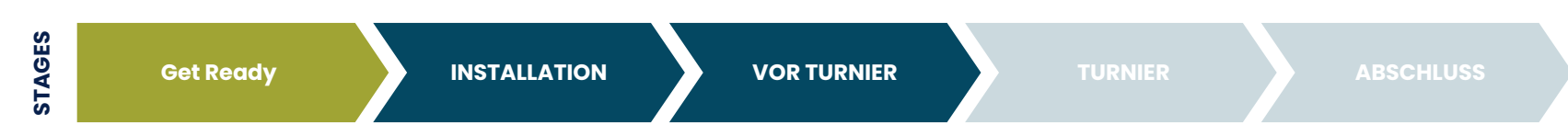

RF

Meldestellen Administration

Dashboard

Profil

Events

Event erstellen Logout

# FN Veranstaltungsnummer vergleichen (Voris & Vaulting.Events)

- Wichtig ist das hier deine FN Veranstaltungsnummer eingetragen ist. Falls das noch nicht der Fall ist jetzt nachtragen und speichern.
- Die Nummer muss mit der Veranstaltungsnummer in Voris übereinstimmen.

| Zur öffentlich | ien Veranst | altung Link | : https://vaulting.e |
|----------------|-------------|-------------|----------------------|
| Allgemein      | Design      | Zeitplan    | User Managem         |
| Event Name     |             |             |                      |
| test event     |             |             |                      |
| Start Date     |             |             |                      |
| 06.01.2025     |             |             |                      |
| End Date       |             |             |                      |
| 09.01.2025     |             |             |                      |
| FN Ver. Nr.    |             |             |                      |
| 0              |             |             |                      |

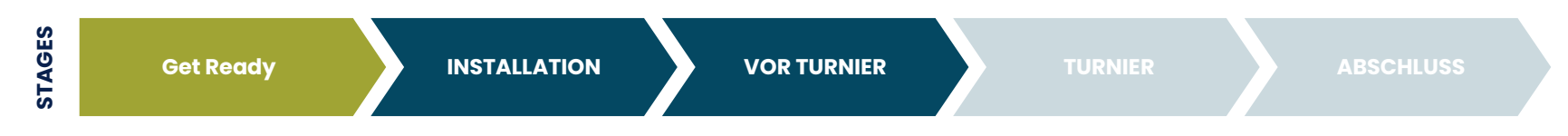

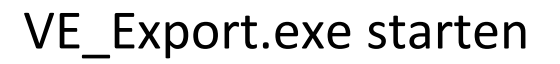

- Erscheint das Fenster und es kommt keine Fehlermeldung? Perfekt
- Die Event ID ist zur Kontrolle für dich. Hier sollte die gleiche ID wie die FN Veranstaltungsnummer online und in Voris angezeigt werden

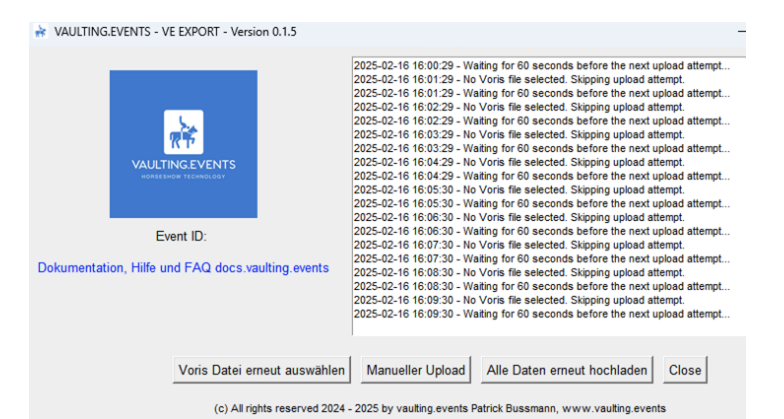

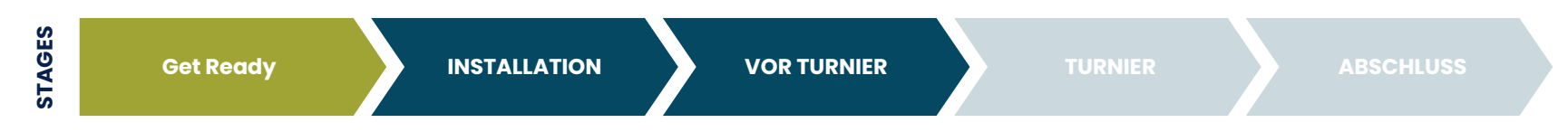

#### Preview Modus: In Ruhe Planen

- Im Event den Schalter: Preview aktivieren
- Online werden nur Teilnehmer und Pferde angezeigt, kein Zeitplan
- Preview ist über die Angezeigten Buttons verfügbar
- Fertig mit der Planung? Nicht vergessen den Button wieder rauszunehmen

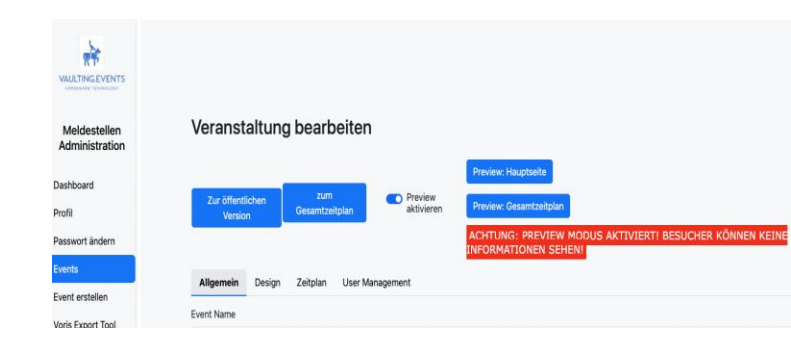

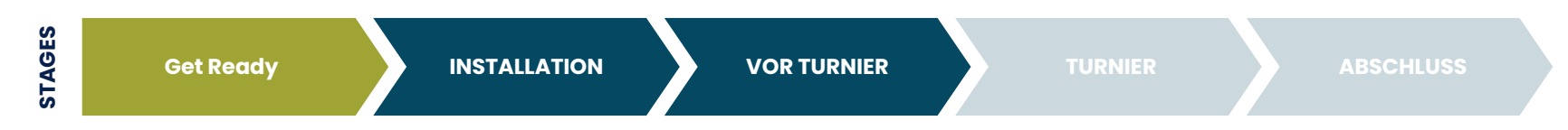

#### **Konfiguration Buttons**

- Preview aktivieren (siehe vorherige Slide)
- LK statt Vereine: per default werden überall Vereine angezeigt, hier kann dies für nationale / überregionale Veranstaltungen auf Landeskommission umgestellt werden
- Gesamtzeitplan anzeigen: per default ist der Gesamtzeitplan nur für die Meldestelle zum drucken und versenden gedacht, hier kann er der Veranstaltung hinzugefügt werden.

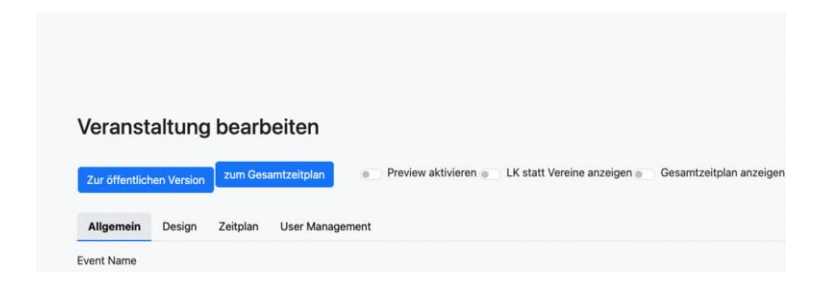

່ 29 ັ

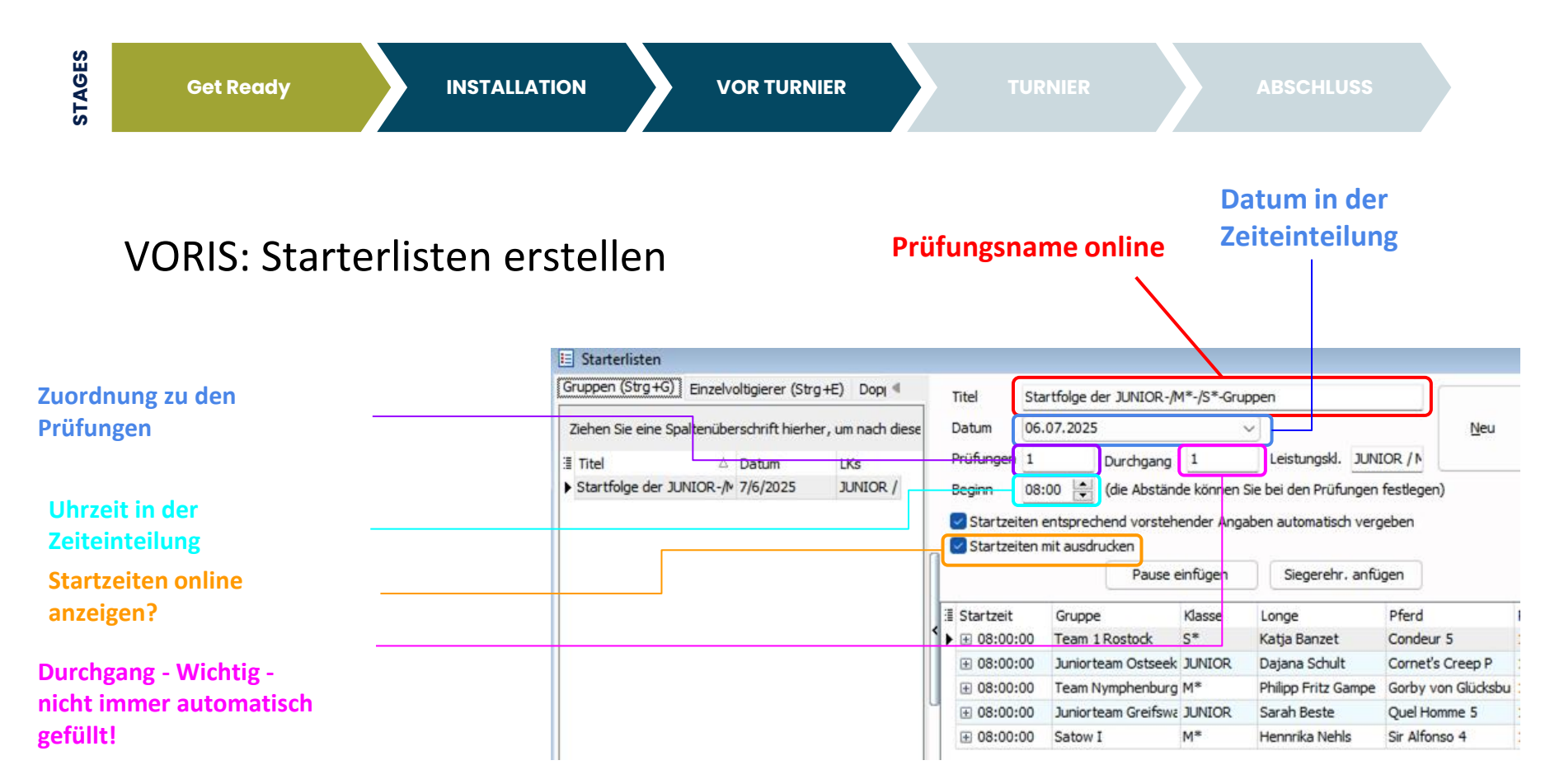

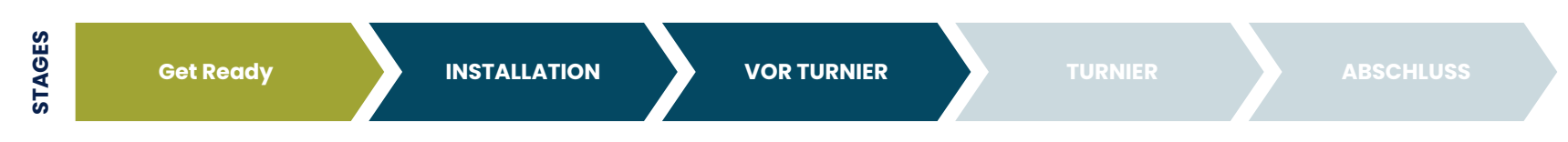

RF

Meldest Administ

ashboard

vents vent erstelle

ogout

'oris Export` Iser Manage

#### 1. Eindruck: Starterlisten online

- Erstellte Starterlisten erscheinen automatisch online unter Events -> <mein Event> - > Zeitplan
- Fehlermeldungen in Rot zeigen potentiell fehlende Eingaben
- Buttons für Zusatzinformationen werden im späteren Verlauf erklärt

| ENTS | Veral<br>Zuröffe<br>Aligem | nstaltung bearbeiten<br>ntlichen Veranstaltung<br>Link: https://veu/ting.events/<br>ein Design Zeitplan User Management | 87       |               |                  |                            |
|------|----------------------------|----------------------------------------------------------------------------------------------------|----------|---------------|------------------|----------------------------|
| tion | Zeitpl<br>Create<br>Thurso | lan<br>Additional Row<br>day,                                                                                           |          |               |                  |                            |
|      | ID                         | Titel                                                                                                    | Beginn   | Prüfungen     | Durch            | gang                       |
| ŧ.   | 9                          | Startfolge der -Gruppen                                                                                                 | 00:00:00 |               | E<br>DURC<br>ist | rror:<br>CHGANG<br>: leer! |
| ıt   | 10                         | Startfolge der -Gruppen                                                                                                 | 00:00:00 |               | E<br>DURC<br>ist | rror:<br>CHGANG<br>: leer! |
|      | Saturd                     | lay, 2024-09-28                                                                                                    |          |               |                  |                            |
|      | ID                         | Titel                                                                                                    | Beginn   | Prüfungen Dur | chgang           | Art                        |
|      | M1                         | Anreise Informationen                                                                                                   | 00:01:00 | Gen           | eral             | Edit                       |
|      | M6                         | Ausschreibung                                                                                                    | 00:02:00 | Gen           | eral             | Edit                       |
|      | M10                        | Helfereintelung                                                                                                    | 00:04:00 | Gen           | eral             | Edit                       |

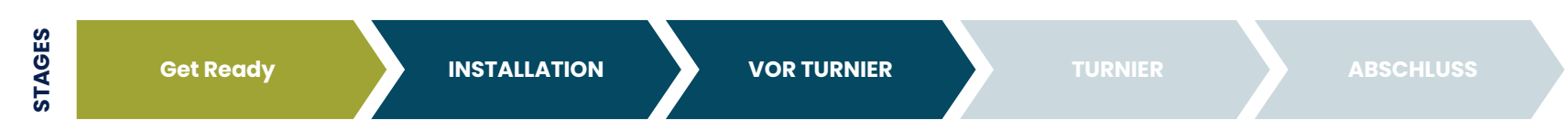

#### 1. Eindruck: Pferde online

- Im öffentlichen Teil finden sich ab sofort alle genannten Pferde der Veranstaltung für Teilnehmer
  - o z.B. als Kopfnummernliste

#### test event

ZEITEINTEILUNG / STARTFOLGEN / ERGEBNISSE PFERDE TEILNEHMENDE / NENNUNGSSTAND

| KOPFNR. | PFERDENAME      | VEREIN                                      | ERSATZ | LANDESVERBAND              |
|---------|-----------------|---------------------------------------------|--------|----------------------------|
| 1       | Amazing Ed      | Voltigierverein Wedendorf e. V. (200081035) | nein   | Mecklenburg-<br>Vorpommern |
| 2       | Aperol Spritz 2 | Satower RFV e.V. (200031008)                | nein   | Mecklenburg-<br>Vorpommern |
| 3       | Apple 9         | RFSP Sieversen u.U. 1962 e.V. (366371021)   | nein   | Hannover                   |
| 4       | Bojar 39        | RFV Vierlanden e.V. (260001034)             | nein   | Hamburg                    |
| 5       | Busta Rhymes MK | VRG Schäferhof e.V. (180051053)             | nein   | Berlin-Brandenburg         |
| 6       | Calisto 57      | Voltigierclub Greifswald e.V. (200021063)   | nein   | Mecklenburg-<br>Vorpommern |
| 7       | Cascais         | RVV Schenkenberg e. V. (800431044)          | nein   | Sachsen                    |
| 8       | Catomino        | TSG Schönberg e.V. (200081004)              | nein   | Mecklenburg-<br>Vorpommern |
| 9       | Chameur 132     | HH-Wentorfer RV e.V. (260001017)            | nein   | Hamburg                    |
| 10      | Chuck 54        | SV Brohmer Berge e. V. (200021046)          | nein   | Mecklenburg-<br>Vorpommern |
| 11      | Clivia 58       | RV Hof-Bohm e. V. (200031025)               | nein   | Mecklenburg-<br>Vorpommern |
| 12      | Cobolt 6        | Reitclub am Olympiapark e.V. (170001076)    | nein   | Berlin-Brandenburg         |
| 13      | Condeur 5       | Rostocker PSV e.V (200031035)               | nein   | Mecklenburg-<br>Vorpommern |

´31 `

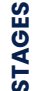

Get Ready

INSTALLATION

**VOR TURNIER** 

TURNIER

ABSCHLUSS

32

#### 1. Eindruck: Nennungen online

- Im öffentlichen Teil finden sich ab sofort alle genannten Teilnehmer Kombinationen pro Prüfung
- Teilnehmer können prüfen ob die Daten korrekt angekommen sind und Korrekturen senden
- Interessierte können sich über das Teilnehmerfeld informieren
- Der letzte Datenbank Sync informiert über die

#### test event

ZEITEINTEILUNG / STARTFOLGEN / ERGEBNISSE PFERDE TEILNEHMENDE / NENNUNGSSTAND

#### AKTUELLER DATENSTAND NENNUNGEN

Letzte Turnier Datenbank Sync: 2025-01-12 11:16:24

Prüfungsnr.: 1

#### Meisterschaft Voltigiergruppen

| Starter                                                                                                    | LV                         | KopfNr | Pferd                   | Longe                  |
|----------------------------------------------------------------------------------------------------|----------------------------|--------|-------------------------|------------------------|
| Juniorteam Greifswalder Bodden<br>1. Savanna Alwast   2. Leonie Brandtstätter   3. Helene Grade   4. Emilie<br>Neumann   5. Hanan Nickel   6. Anal Rosolski   7. Luise Mathilde<br>Schlüter   8. Emma-Johanna Kaunat | Mecklenburg-<br>Vorpommern | (37)   | Quel Homme 5            | Sarah Beste            |
| Team Nymphenburg<br>1. Tobias Förster   2. Philipp Fritz Gampe   3. Eric Hartwig   4. Stella<br>Hoppe   5. Lotta Kolberg   6. Katarina Schliemann   7. Samira Schnieber  <br>8. Hanna Elida Schultz                  | Mecklenburg-<br>Vorpommern | (26)   | Gorby von<br>Glücksburg | Philipp Fritz<br>Gampe |
| Juniorteam Ostseeküste<br>1. Eva Borchardt   2. Mia-Joline Brockmüller   3. Nele Korff   4. Vanessa<br>Krüger   5. Hanna Lotte Roddelkopf   6. Lena Techentin                                                        | Mecklenburg-<br>Vorpommern | (15)   | Cornet's Creep<br>P     | Dajana<br>Schult       |
| Satow I<br>1. Elisa Bera J 2. Sophie Böckenhauer   3. Nora Götting   4. Luisa Hinz   5.<br>Mia Jolien Hohmann   6. Loreen Holtzhausen   7. Lucy Maria Pieper   8.<br>Anna-Christin Sonntag                           | Mecklenburg-<br>Vorpommern | (44)   | Sir Alfonso 4           | Hennrika<br>Nehls      |
| Team 1 Rostock<br>1. Marlene Chmielewski   2. Klara Kollmorgen   3. Margarete Rose   4.<br>Antonia Rüth   5. Maria Stückmann   6. Sophia Marie Willam                                                                | Mecklenburg-<br>Vorpommern | (13)   | Condeur 5               | Katja Banzet           |

Prüfungsnr.: 2

#### Meisterschaft Voltigiergruppen

| Starter                                                                  | LV           | KopfNr | Pferd      | Longe         |
|--------------------------------------------------------------------------|--------------|--------|------------|---------------|
| Team Nymphenburg                                                         | Mecklenburg- | (26)   | Gorby von  | Philipp Fritz |
| 1. Tobias Förster   2. Philipp Fritz Gampe   3. Eric Hartwig   4. Stella | Vorpommern   |        | Glücksburg | Gampe         |

Get Ready

INSTALLATION

VOR TURNIER

TURNIER

33

#### Voris - Prüfung einrichten: Richter

- Falls noch nicht erledigt, können jetzt die Richter pro Prüfung angelegt werden, damit diese später korrekt in der Zeiteinteilung und den Prüfungen angezeigt werden!
- Hier können auch die Zeitvorgaben pro Prüfung / Durchgang vorgenommen werden, die in den Startfolgen zur Berechnung der Startzeiten führen!

| <u>I</u> r. Durcho                                                                                                    | g. <u>T</u> ite                                                                                                   | el                                                                                                    |                                                                                                    |                                                                                                    |                |                                                                                                    |                           |                                                                                                    |
|----------------------------------------------------------------------------------------------------|----------------------------------------------------------------------------------------------------|----------------------------------------------------------------------------------------------------|----------------------------------------------------------------------------------------------------|----------------------------------------------------------------------------------------------------|----------------|----------------------------------------------------------------------------------------------------|---------------------------|----------------------------------------------------------------------------------------------------|
| 1                                                                                                    | 1 Me                                                                                                    | eisterschaft Voltigiergruppen                                                                                                    |                                                                                                    |                                                                                                    |                |                                                                                                    |                           |                                                                                                    |
| <u>D</u> atum                                                                                                    | Prü                                                                                                    | Prüfungstyp Bewertungsbogen                                                                                                    |                                                                                                    |                                                                                                    |                |                                                                                                    |                           |                                                                                                    |
| 7/6/2024                                                                                                    | ✓ LPC                                                                                                    | > _>][                                                                                                    | LPO - A-G                                                                                                    | Gruppen (selekt                                                                                                    | tives Richten, | , 3+ Richter) (Pfli                                                                                                    | cht)                      |                                                                                                    |
| Nenngeld / Sta                                                                                                    | rt                                                                                                    | \$45.00 L                                                                                                    | LK-Abgabe                                                                                                    | e \$1.75                                                                                                    | LK-Abg         | gabe ist im Nenng                                                                                                    | eld-Betrag enthal         | ten                                                                                                    |
| An <u>z</u> ahl der Rich                                                                                                    | nter 🔄                                                                                                    | 3 🗸 davon                                                                                                    | n Pferdeno                                                                                                    | ote 🛛 1 🗸                                                                                                    | bzw. Gest      | taltung 0 🗸                                                                                                    |                           |                                                                                                    |
| Name des Richt                                                                                                    | ters                                                                                                    |                                                                                                    |                                                                                                    |                                                                                                    | Name des       | s Richters                                                                                                    |                           |                                                                                                    |
| pei A Richter                                                                                                    | Α                                                                                                    |                                                                                                    | $\sim$                                                                                                    | 칠 🗖 🖉                                                                                                    | bei D          |                                                                                                    | ~                         | <u>ي</u>                                                                                                    |
| bei B Richterin                                                                                                    | пB                                                                                                    |                                                                                                    | ~                                                                                                    | iii iii iii                                                                                                    | bei E          |                                                                                                    | ~                         | i nic                                                                                                    |
|                                                                                                    |                                                                                                    |                                                                                                    |                                                                                                    |                                                                                                    |                |                                                                                                    |                           | and the second second se |
| pei C Richterin<br>Zeitvorgaben fi<br>Zeit für Ein- un                                                                                                    | n C<br>ür Startli<br>d Auslau                                                                                     | sten<br>f Pferd 00:                                                                                                    |                                                                                                    | Basiszeit pro G                                                                                                    | bei F          | Zusat                                                                                                    | ∠<br>zzeit je Voltigierer | Pferc                                                                                                    |
| pei C Richterin<br>Zeitvorgaben fi<br>Zeit für Ein- un<br>≣ Nr. △ Do                                                                                                    | n C<br>ŭr Startli<br>d Auslau<br>g. △                                                                             | sten<br>f Pferd 00:                                                                                                    |                                                                                                    | Basiszeit pro G                                                                                                    | bei F          | Zusat                                                                                                    | ∠<br>zzeit je Voltigierer | Pferc                                                                                                    |
| Ceit für Ein- un                                                                                                    | n C<br>ŭr Startli<br>d Auslau<br>g. ∆<br>1                                                                        | sten<br>f Pferd <u>00:</u><br>Titel<br>Meisterscha                                                                                                    | 00 💌                                                                                                    | Basiszeit pro G                                                                                                    | bei F          | Datum<br>7/6/2024                                                                                                    | ∠<br>zzeit je Voltigierer | Pferc                                                                                                    |
| zeit C Richterin<br>Zeitvorgaben fi<br>Zeit für Ein- un<br>I 1 2                                                                                                    | n C<br>ũr Startli<br>d Auslau<br>g. △<br>1<br>1                                                                   | sten<br>f Pferd 00:1<br>Titel<br>Meisterscha<br>Meisterscha                                                                                           | 00 🔹 i                                                                                                    | Basiszeit pro G                                                                                                    | bei F          | Zusat:<br>Datum<br>7/6/2024<br>7/7/2024                                                                                                 | zzeit je Voltigierer      |                                                                                                    |
| Zeitvorgaben fr<br>Zeit für Ein- un<br>I Nr. $\triangle$ Dg<br>I 1<br>2 3                                                                                                    | n C<br>ŭr Startli<br>d Auslau<br>g. △<br>1<br>1<br>1                                                              | sten<br>f Pferd 001<br>Titel<br>Meisterscha<br>Gruppen-Vo                                                                                             | oo 📄 i<br>aft Voltigier<br>aft Voltigier Prüf                                                                                                    | Basiszeit pro G<br>rgruppen<br>rgruppen<br>fung KI.S                                                                                                    | bei F          | Zusat:<br>Datum<br>7/6/2024<br>7/7/2024<br>7/6/2024                                                                                     | zzeit je Voltigierer      | Pferc                                                                                                    |
| zeitvorgaben fi<br>Zeitvorgaben fi<br>Zeit für Ein- un<br>IIII<br>2<br>3<br>4                                                                                                    | n C<br>ür Startli<br>d Auslau<br>g. $\triangle$<br>1<br>1<br>1<br>1<br>1                                          | sten<br>f Pferd 001<br>Titel<br>Meisterscha<br>Gruppen-Vo<br>Gruppen-Vo                                                                               | oft Voltigier<br>aft Voltigier<br>Itigier Prüf                                                                                                    | Basiszeit pro G<br>rgruppen<br>rgruppen<br>fung KI.S<br>fung Junior                                                                                                    | bei F          | Zusat:<br>Datum<br>7/6/2024<br>7/7/2024<br>7/6/2024<br>7/6/2024                                                                         | zzeit je Voltigierer      | Pferc                                                                                                    |
| eei C Richterir<br>Zeitvorgaben fi<br>Zeit für Ein- un<br>II Nr. $\triangle$ Dg<br>II 1<br>2<br>3<br>4<br>4<br>5                                                                                                    | n C<br>ũr Starthi<br>d Auslau<br>g. Δ<br>1<br>1<br>1<br>1<br>1<br>1                                               | sten<br>f Pferd 001<br>Titel<br>Meisterscha<br>Gruppen-Vo<br>Gruppen-Vo<br>Gruppen-Vo                                                                 | aft Voltigier<br>aft Voltigier<br>aft Voltigier<br>Prüf<br>oltigier Prüf                                                                                                    | Basiszeit pro G<br>rgruppen<br>rgruppen<br>fung KI.S<br>fung Junior<br>fung KI.M* und                                                                                                    | bei F          | Zusat:     Datum     7/6/2024     7/7/2024     7/6/2024     7/6/2024     7/6/2024     7/6/2024                                          | zzeit je Voltigierer      | Pferc                                                                                                    |
| eei C Richterin<br>Zeit vorgaben fi<br>Zeit für Ein- un<br>IIINr. △ Dog<br>IIII<br>2<br>3<br>4<br>5<br>6                                                                                                    | n C<br>ür Startli<br>d Auslau<br>g.<br>1<br>1<br>1<br>1<br>1<br>1<br>1<br>1<br>1<br>1                             | sten<br>f Pferd 001<br>Meisterscha<br>Gruppen-Vo<br>Gruppen-Vo<br>Gruppen-Vo<br>Gruppen-Vo                                                            | on ft Voltigier<br>aft Voltigier<br>Aft Voltigier Prüf<br>Altigier Prüf<br>Altigier Prüf                                                                                                    | Basiszeit pro G<br>rgruppen<br>rgruppen<br>fung KI.S<br>fung Junior<br>fung KI.M* und<br>fung KI.L                                                                                                    | bei F          | Zusat:<br>Datum<br>7/6/2024<br>7/7/2024<br>7/6/2024<br>7/6/2024<br>7/6/2024                                                             | zzeit je Voltigierer      | Pferc                                                                                                    |
| eei C Richterir<br>Zeitvorgaben fi<br>Zeit für Ein- un<br>I 1<br>2<br>3<br>4<br>4<br>5<br>6<br>7                                                                                                    | n C<br>ür Startli<br>d Auslau<br>g.<br>1<br>1<br>1<br>1<br>1<br>1<br>1<br>1<br>1<br>1<br>1<br>1<br>1              | sten<br>f Pferd 001<br>Titel<br>Meisterscha<br>Gruppen-Vo<br>Gruppen-Vo<br>Gruppen-Vo<br>Gruppen-Vo<br>Gruppen-Vo                                     | on ft Voltigier<br>aft Voltigier<br>aft Voltigier Prüf<br>altigier Prüf<br>altigier Prüf<br>altigier Prüf                                                                                                    | Basiszeit pro G<br>rgruppen<br>fung KI.S<br>fung KI.S<br>fung KI.M* und<br>fung KI.L<br>fung KI.A                                                                                                    | bei F          | Zusati<br>Datum<br>7/6/2024<br>7/7/2024<br>7/6/2024<br>7/6/2024<br>7/6/2024<br>7/6/2024                                                 | zzeit je Voltigierer      | Pferc                                                                                                    |
| eei C Richterir<br>Zeitvorgaben fi<br>Zeit für Ein- un<br>I 1<br>2<br>3<br>3<br>4<br>4<br>5<br>6<br>6<br>7<br>8                                                                                                    | in C<br>ir Startli<br>d Auslau<br>g. $\triangle$<br>1<br>1<br>1<br>1<br>1<br>1<br>1<br>1<br>1<br>1<br>1<br>1<br>1 | sten<br>f P ferd 00:<br>Titel<br>Meisterscha<br>Gruppen-Vo<br>Gruppen-Vo<br>Gruppen-Vo<br>Gruppen-Vo<br>Gruppen-Vo                                    | aft Voltigier<br>aft Voltigier<br>aft Voltigier<br>Prüd<br>altigier Prüd<br>altigier Prüd<br>altigier Prüd<br>altigier - Prüd                                                                                                    | Basiszeit pro G<br>rgruppen<br>rgruppen<br>fung KI.S<br>fung XI.M* und<br>fung KI.L<br>fung KI.A<br>fung KI.A                                                                                                    | bei F          | Zusat:<br>Datum<br>7/6/2024<br>7/6/2024<br>7/6/2024<br>7/6/2024<br>7/6/2024<br>7/6/2024<br>7/6/2024<br>7/6/2024                         | zzeit je Voltigierer      |                                                                                                    |
| Eei C Richterir<br>Zeitvorgaben fi<br>Zeit für Ein- un<br>I Nr. $\triangle$ Dg<br>I 1<br>2<br>3<br>4<br>4<br>5<br>6<br>6<br>7<br>8<br>9                                                                                                    | n C<br>ũr Startli<br>d Auslau<br>g. Δ<br>1<br>1<br>1<br>1<br>1<br>1<br>1<br>1<br>1<br>1<br>1<br>1<br>1            | sten<br>f Pferd DIR<br>Meisterscha<br>Gruppen-Vo<br>Gruppen-Vo<br>Gruppen-Vo<br>Gruppen-Vo<br>Gruppen-Vo<br>Einzel-Voltig                             | aft Voltigier<br>aft Voltigier<br>aft Voltigier<br>Altigier Prüf<br>Altigier Prüf<br>Altigier Prüf<br>Altigier - Prüf<br>Altigier - Prüf<br>Antigier - Prüf<br>Antigier -                                                       | Basiszeit pro G<br>rgruppen<br>fung KI.S<br>fung Junior<br>fung KI.M* und<br>fung KI.L<br>fung KI.A<br>fung KI.E<br>g KI.S                                                                                                    | bei F          | Datum<br>7/6/2024<br>7/7/2024<br>7/6/2024<br>7/6/2024<br>7/6/2024<br>7/6/2024<br>7/6/2024<br>7/6/2024<br>7/6/2024                       | zzeit je Voltigierer      |                                                                                                    |
| ee C Richterin<br>feitvorgaben fi<br>teit für Ein- un<br>1<br>2<br>3<br>4<br>5<br>5<br>6<br>6<br>7<br>7<br>8<br>9<br>9                                                                                                    | n C<br>ũr Startli<br>d Auslau<br>g.<br>1<br>1<br>1<br>1<br>1<br>1<br>1<br>1<br>1<br>1<br>1<br>1<br>1              | sten<br>f Pferd Diff<br>Meisterscha<br>Gruppen-Vo<br>Gruppen-Vo<br>Gruppen-Vo<br>Gruppen-Vo<br>Gruppen-Vo<br>Einzel-Voltig<br>Einzel-Voltig           | aft Voltigier<br>aft Voltigier<br>Aft Voltigier<br>Prüf<br>Altigier Prüf<br>Altigier Pr | Transformer and the second second sec | bel F          | Datum<br>7/6/2024<br>7/7/2024<br>7/6/2024<br>7/6/2024<br>7/6/2024<br>7/6/2024<br>7/6/2024<br>7/6/2024<br>7/6/2024<br>7/6/2024           | zzeit je Voltigierer      |                                                                                                    |
| Dei C         Richterin           Zeit vorgaben fr         Ein- un           Zeit für Ein- un         Dg           I         1           2         3           4         5           6         6           7         8           9         10           11         1 | n C<br>ůr Startli<br>d Auslau<br>g.<br>1<br>1<br>1<br>1<br>1<br>1<br>1<br>1<br>1<br>1<br>1<br>1<br>1              | sten<br>f Pferd DR<br>Titel<br>Meisterscha<br>Gruppen-Vo<br>Gruppen-Vo<br>Gruppen-Vo<br>Gruppen-Vo<br>Einzel-Voltig<br>Einzel-Voltig<br>Einzel-Voltig | aft Voltigier<br>aft Voltigier<br>aft Voltigier Prüf<br>Itigier Prüf<br>Itigier Prüf<br>Itigier Prüfun<br>gier Prüfun<br>gier Prüfun<br>gier Prüfun                                                                                                    | Basiszeit pro G<br>rgruppen<br>fung KI.S<br>fung Junior<br>fung KI.M* und<br>fung KI.L<br>fung KI.L<br>fung KI.L<br>fung KI.S<br>ing KI.S<br>ing KI.S<br>ing Ling Junior                                                                                                    | bel F          | Zusati<br>Datum<br>7/6/2024<br>7/6/2024<br>7/6/2024<br>7/6/2024<br>7/6/2024<br>7/6/2024<br>7/6/2024<br>7/6/2024<br>7/6/2024<br>7/6/2024 | zzeit je Voltigierer      |                                                                                                    |

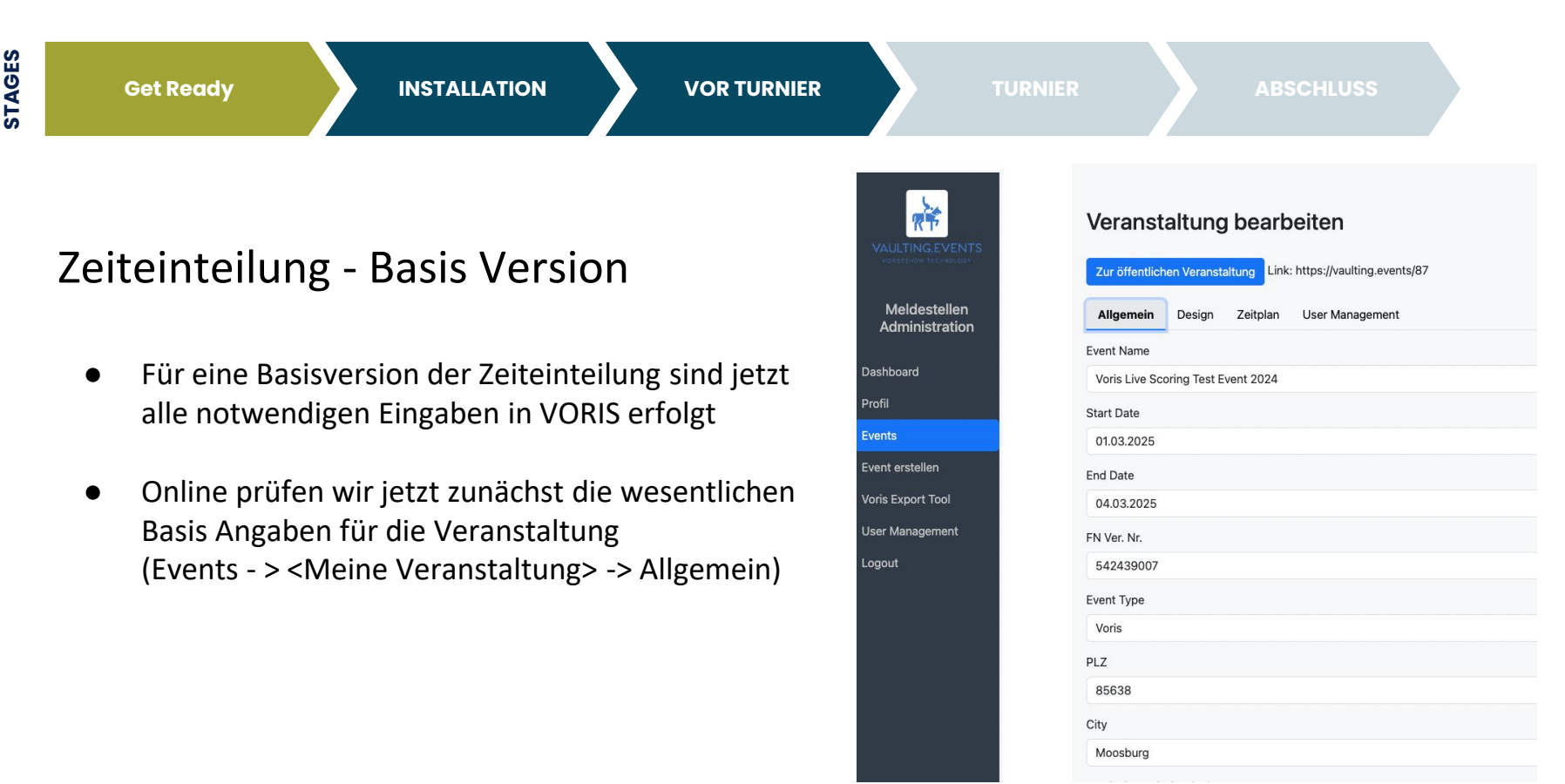

Get Ready

INSTAL

INSTALLATION

VOR TURNIER

RŤ

Meldestelle Administrat

Dashboard

Profil

Events Event erstellen

Voris Export Tool User Managemei Logout TURNIE

ABSCHLUSS

35

#### Zeiteinteilung - Basis Version

• Sicherstellen, dass alle notwendigen für eine Zeiteinteilung eingetragen sind und die LK ausgewählt ist.

| Landeskommission (LK)                                                                                                    |
|----------------------------------------------------------------------------------------------------|
| BAY - Bayern                                                                                                    |
| Veranstalter (Erscheint auf der Hauptseite)                                                                                |
| Vaulting.Events Championships                                                                                              |
| Meldestelle (Erscheint auf der Hauptseite)                                                                                 |
| Matthias Meyer und Team                                                                                                    |
| Full Address                                                                                                    |
| test Anschrift mit Navi Hinweisen                                                                                          |
| Wir freuen uns auf ein schönes Turnier mit euch.                                                                           |
| LK Beauftragte(r)                                                                                                    |
| LK Beauftrage                                                                                                    |
| Turnierleitung (inkl. Telefonnummer)                                                                                       |
| Vorname NAME (Handynummer)                                                                                                 |
| Meldestelle Kontakt (inkl. Telefonnummer)                                                                                  |
| Vorname NAME (Handynummer)                                                                                                 |
| Richter Aufsicht (Richter und Aufsicht mit Qualifikation in Kllammern)                                                     |
| Lite Schönige (LK) Melania Weber, Kathrin Paba, Dr. Cristian Bailer, Dagmar Brinkama - Aufright Ablanciamplatz: Anika Hage |

Dashboard

Profil

Events

Logout

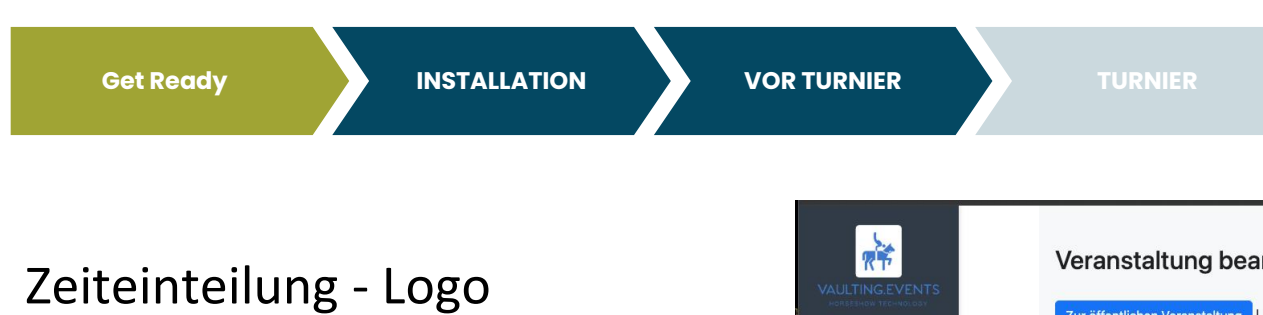

Veranstaltungslogo mit Sponsoren kann unter dem Menüpunkt Design hochgeladen werden.

**STAGES** 

Die Grafik erscheint oberhalb aller Informationen und eignet sich damit ideal für das Veranstaltungslogo und die Hauptsponsoren.

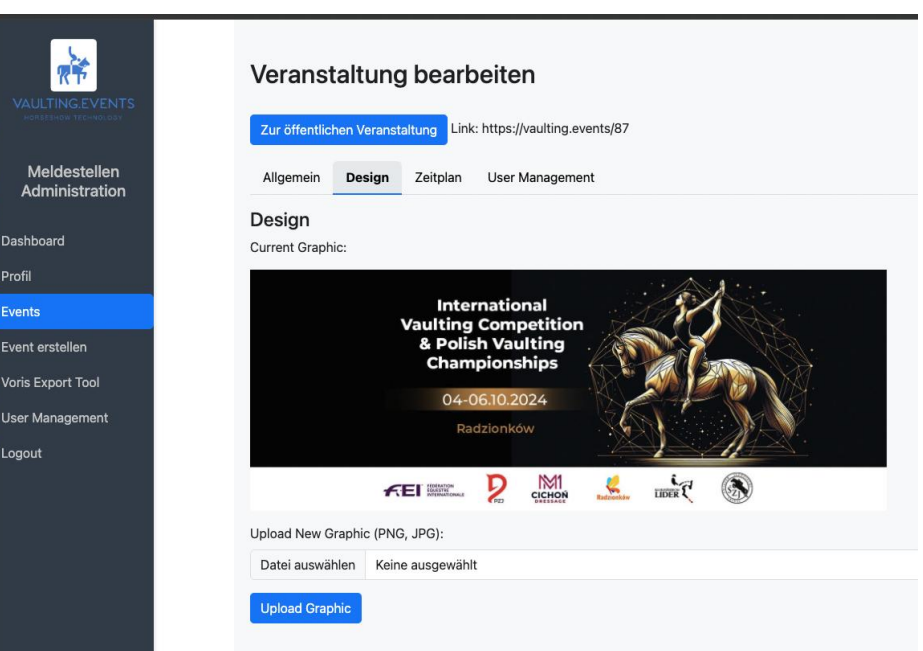

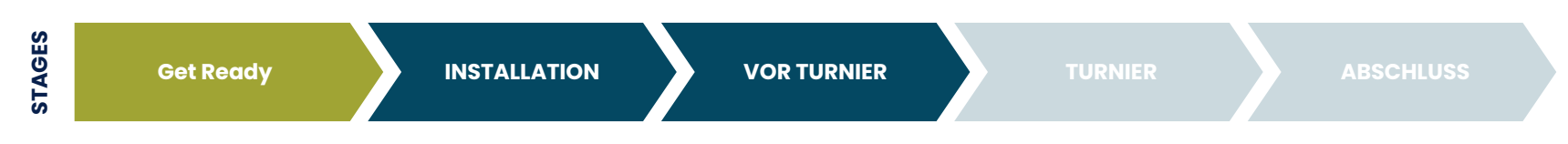

#### Zusätzliche Zeilen erstellen

 Für Prüfungszeilen wie Verfassungsprüfungen, Mittagspause oder Siegerehrung können manuelle Zeilen erstellt werden

Art = General

• Für Prüfungen die noch keine Startfolgen haben (z.B. Kür Durchgang) können manuelle Zeilen erstellt werden. Diese müssen dann später deaktiviert werden.

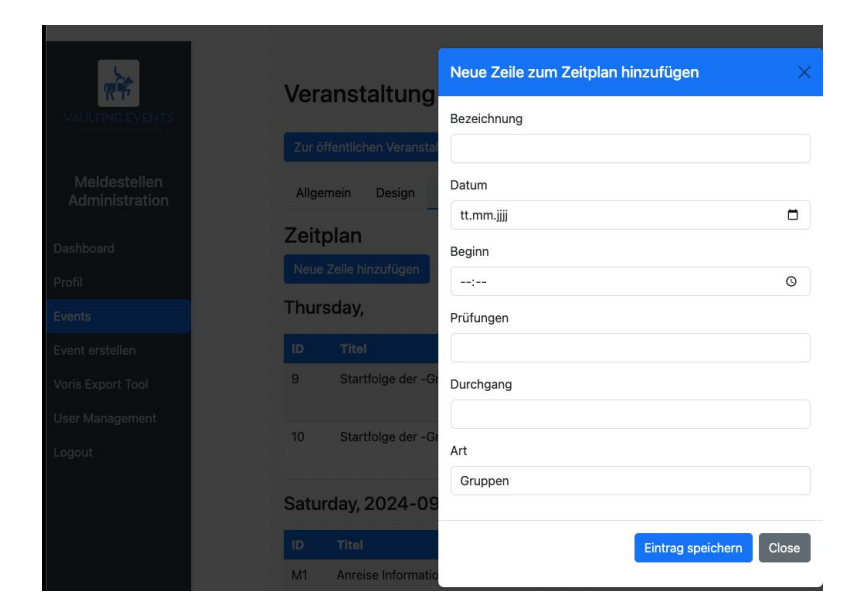

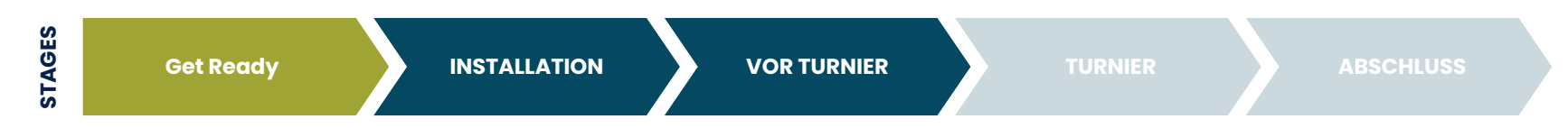

# Option: grobe Zeitplanung online stellen

• Manuelle Zeilen können über den Button Edit Info bearbeitet werden

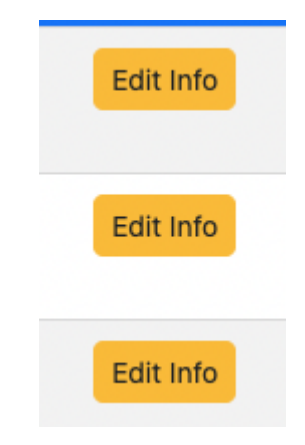

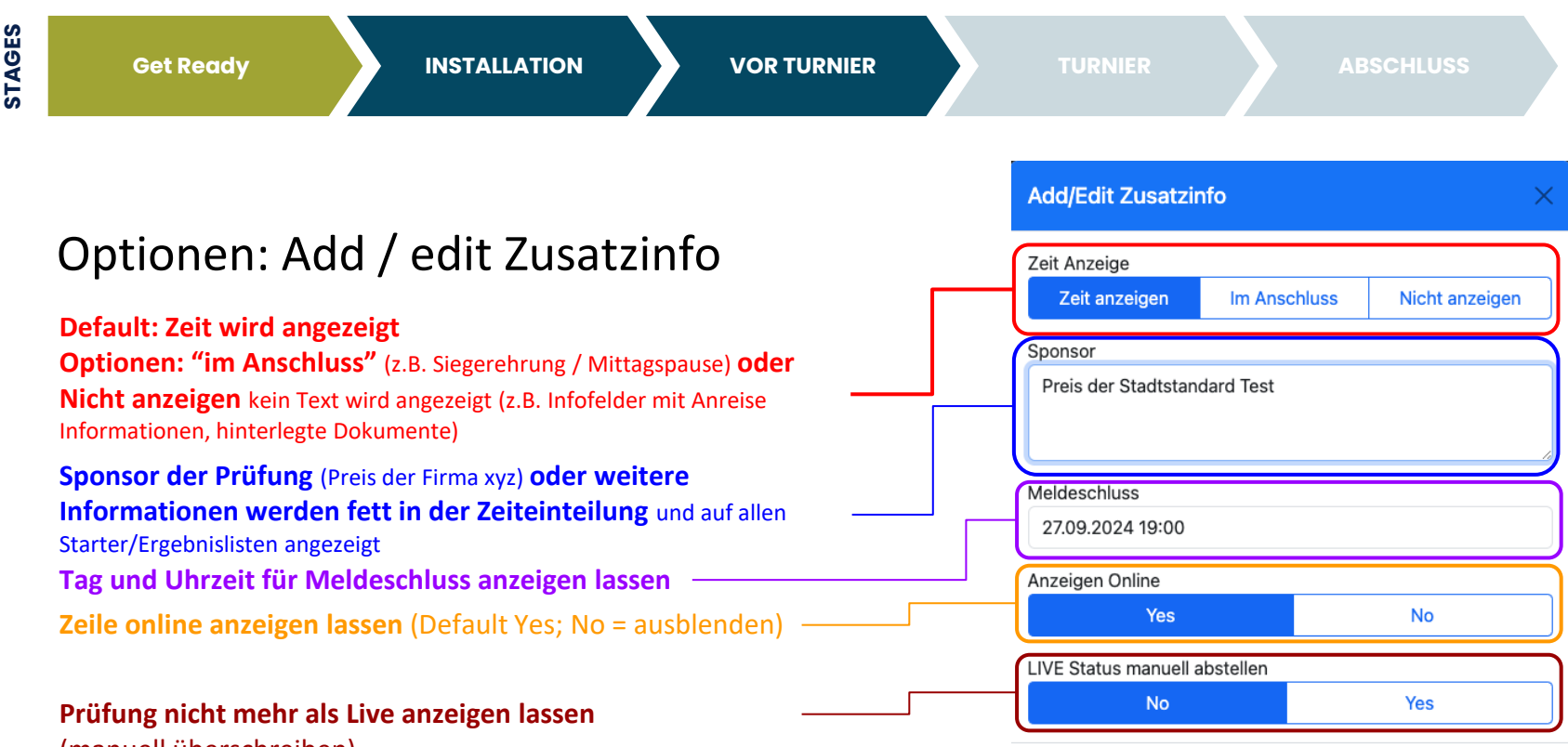

(manuell überschreiben)

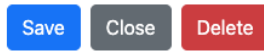

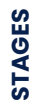

| Get Ready                                                                                                    | INSTALLATION | VOR TURNIER | TURN                                            |                  | ABSCHLUSS |   |
|----------------------------------------------------------------------------------------------------|--------------|-------------|-------------------------------------------------|------------------|-----------|---|
|                                                                                                    |              |             | Manage PDFs                                     |                  |           | × |
| <ul> <li>Option: grobe Zeitplanung online stellen</li> <li>Jede Zeile hat ebenfalls eine PDE Eunktion über</li> </ul> |              |             | PDF Overrule <ul> <li>Enable/Disable</li> </ul> | e PDF Overrule   |           |   |
|                                                                                                    |              |             | Start Order PDF                                 |                  |           |   |
|                                                                                                    |              |             | Datei auswählen                                 | Keine ausgewählt |           |   |

- die PDFs hinzugefügt werden können
- In Zeile die als Art = General definiert sind funktioniert auch nur General PDF
  - z.B. für Anfahrtsskizze, Helfereinteilung, 0 Mittagsmenü, Formulare für Teilnehmer usw.

| TURNI                                             | ER               | ABSCHLUS    | s     |
|---------------------------------------------------|------------------|-------------|-------|
| Manage PDFs                                       |                  |             | ×     |
| PDF Overrule<br>Enable/Disable<br>Start Order PDF | PDF Overrule     |             |       |
| Datei auswählen                                   | Keine ausgewählt |             |       |
| Result PDF                                        |                  |             |       |
| Datei auswählen                                   | Keine ausgewählt |             |       |
| General PDF                                       |                  |             |       |
| Datei auswählen                                   | Keine ausgewählt |             |       |
|                                                   |                  |             |       |
|                                                   | s                | ave Changes | Close |

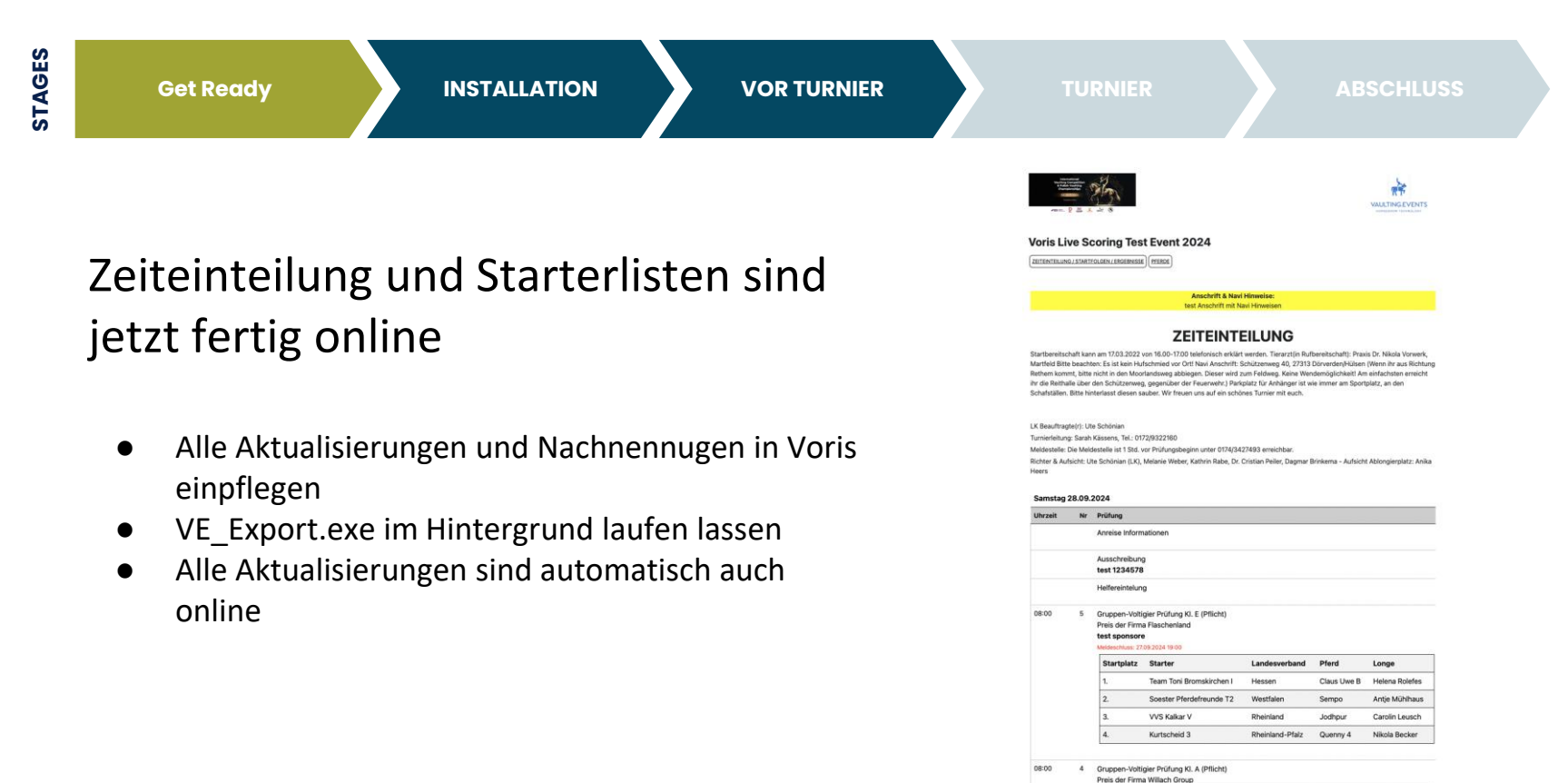

Startplatz Starter

Team Papenhausen

andesverband Pferd

Sunday 105

Westfalen

Longe

Jonas Breuer

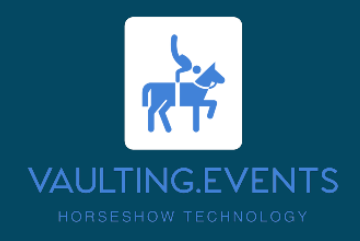

#### Step 4: DAS TURNIER

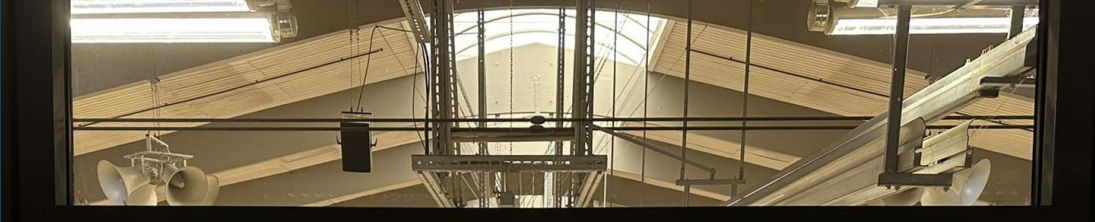

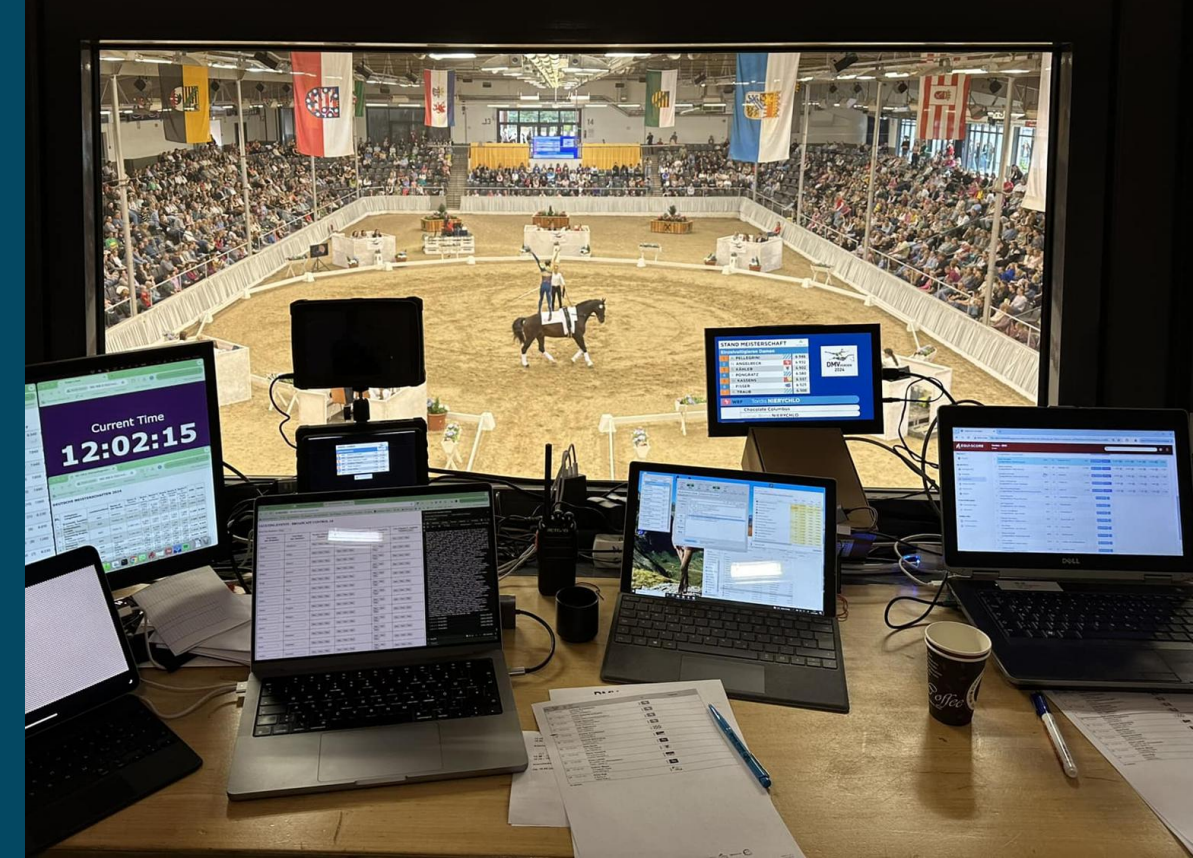

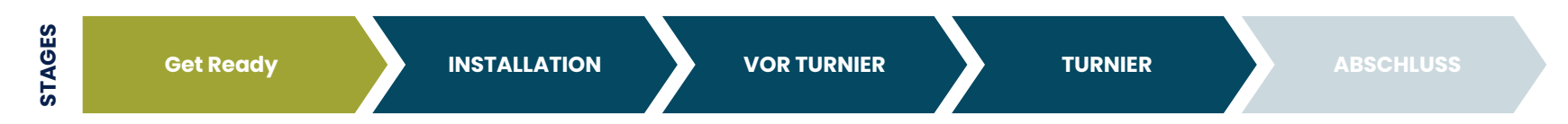

#### Grundsätzliche Anwendungshinweise

- Alles was man in Voris macht erscheint auch Online
- Jede Starterliste die erstellt wird erscheint online
- Jede Ergebnisliste (Rangfolge & Meisterschaft) die erstellt wird erscheint online
- Ergebnislisten werden automatisch auf Live gestellt sobald die erste Note vorliegt
- Ergebnislisten werden automatisch auf Fertig gestellt wenn keine Noten mehr fehlen
  - Bei Stürzen und ähnlichem Daten bereinigen in Voris
  - Notfalls Funktion zum manuellen Überschreiben von Live online nutzen

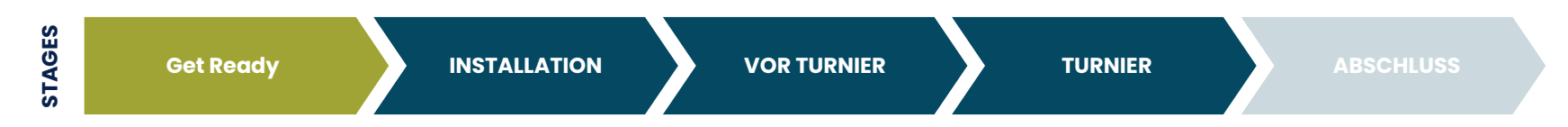

#### Bekannte Probleme & Lösungen

- Problem: Daten sind nicht aktualisiert
- Häufige Lösung:

Voris speichert Daten häufig nur ab wenn das Starterlisten, Teilnehmer oder Prüfungsfenster geschlossen wurde.

Tipp: Einfach das Fenster nach jeder Bearbeitung schließen! (das Fenster - nicht Voris ;-) )

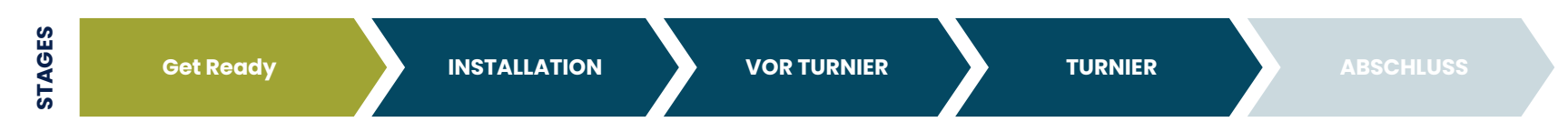

#### Bekannte Probleme & Lösungen

- Problem: Error: Durchgang ist leer!
- Lösung:

Voris vergibt leider im Starterlisten nicht konsequent immer Durchgänge. Bitte einfach manuell bei den Starterlisten eintragen.

> 1 = Pflicht; 2 = Kür; 3 = Technik 1/2 = Kombiniertes Ergebnis

| Prüfungen | Durchgang                        | Art     |
|-----------|----------------------------------|---------|
|           | Error:<br>DURCHGANG<br>ist leer! | Gruppen |
|           | Error:<br>DURCHGANG<br>ist leer! | Gruppen |

| Titel     | Startfolge der L-Gruppen |              |               |               |                |
|-----------|--------------------------|--------------|---------------|---------------|----------------|
| Datum     | 06.07.2025               |              | ~             |               |                |
| Prüfungen | 6                        | Durchgang    |               | Leistungskl.  | L              |
| Beginn    | 00:00 🚔                  | (die Abständ | le können Sie | bei den Prüfu | ngen festleger |
| Startzei  | ten entsprech            | end vorstehe | ender Angabe  | n automatiscł | n vergeben     |
| Startzei  | ten mit ausdru           | ucken        |               |               |                |
|           |                          |              | - <b>F</b> 1  | Cinemaka      |                |

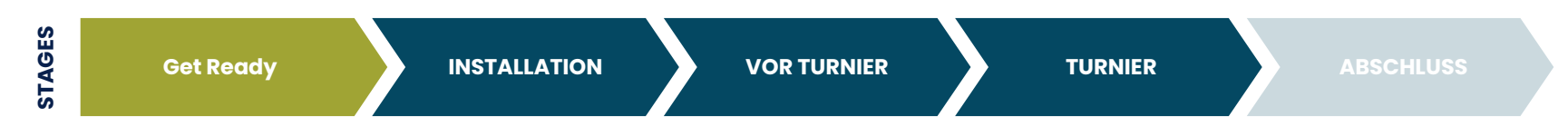

#### Bekannte Probleme & Lösungen

- Problem: Prüfung wird im Backend angezeigt nicht aber in der Zeiteinteilung
- Lösung:

In Voris prüfen ob ein Datum und eine Startzeit hinterlegt sind, sonst kann die Prüfung nicht zugeordnet werden.

| Zeitpla              | an                      |          |  |  |  |
|----------------------|-------------------------|----------|--|--|--|
| Neue Ze              | ile hinzufügen          |          |  |  |  |
| Thursd               | lay,                    |          |  |  |  |
| ID                   | Titel                   | Beginn   |  |  |  |
| 9                    | Startfolge der -Gruppen | 00:00:00 |  |  |  |
| 10                   | Startfolge der -Gruppen | 00:00:00 |  |  |  |
| Saturday, 2024-09-28 |                         |          |  |  |  |
| ID                   | Titel                   | Beginn   |  |  |  |

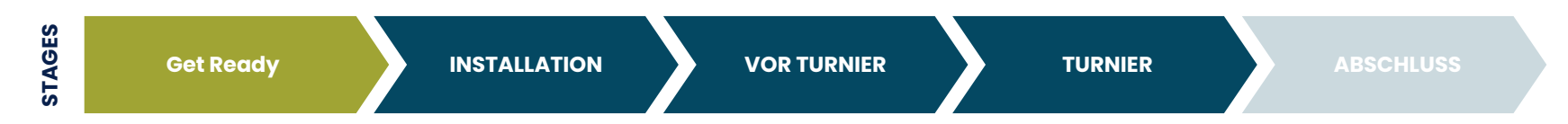

47

#### Bekannte Probleme & Lösungen

- Problem: Änderungen werden nicht angezeigt
- Lösung:

Bitte bedenken das zwischen Änderung und Anzeige online bis zu 3 min liegen können. Mit etwas Geduld in kürze noch einmal schauen.

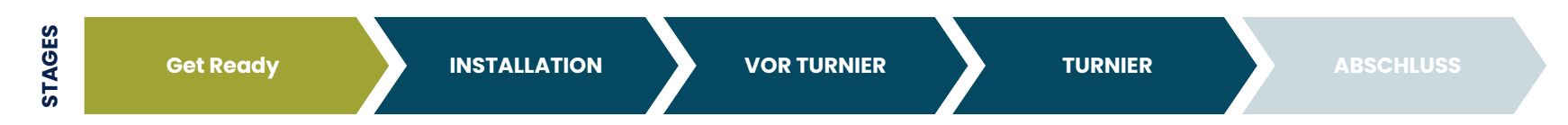

48

#### Bekannte Probleme & Lösungen

- Problem: Prüfung wird noch als LIVE angezeigt obwohl alle Ergebnisse schon drin sind.
- Lösung:

In Voris prüfen ob es noch Starter ohne Ergebnis gibt (häufig gibt es Starter in der Startliste ohne Ergebnis)

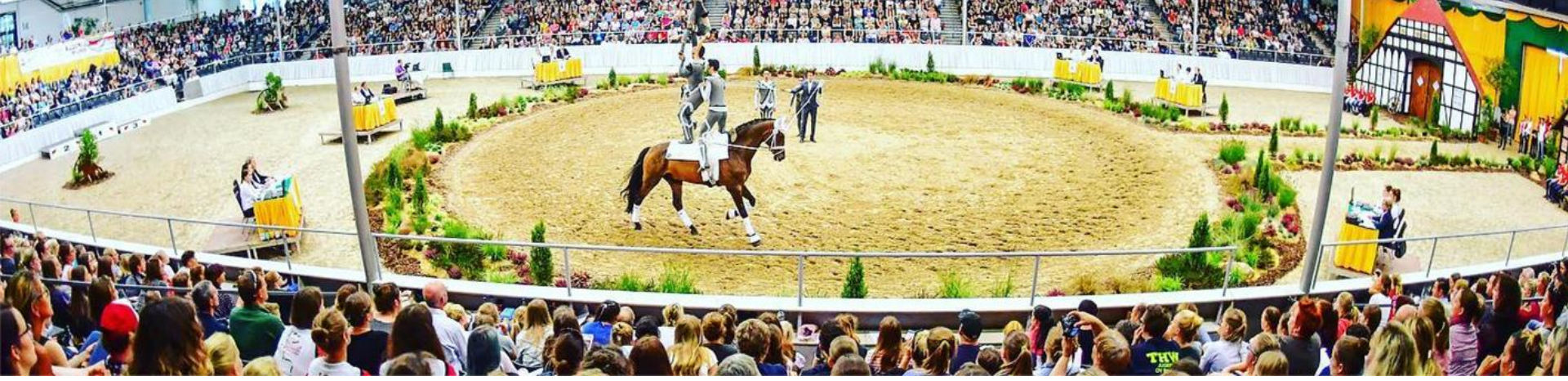

FOTO: IMPRESSIONS - DANIEL KAISER

# Jetzt kostenlos anmelden unter: <u>www.vaulting.events</u>

- Turnierplanung
- automatische Zeiteinteilung aus Voris
- Live Starterlisten
- Live Ergebnislisten
- Präsentation von Sponsoren und Förderern

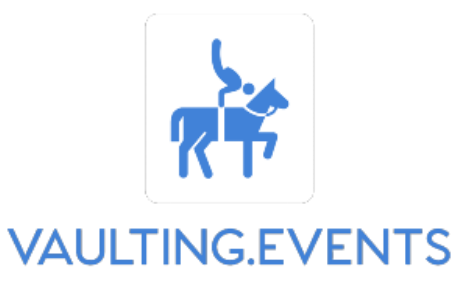

HORSESHOW TECHNOLOGY